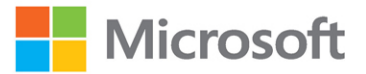

# Microsoft Azure Storage

## The Definitive Guide

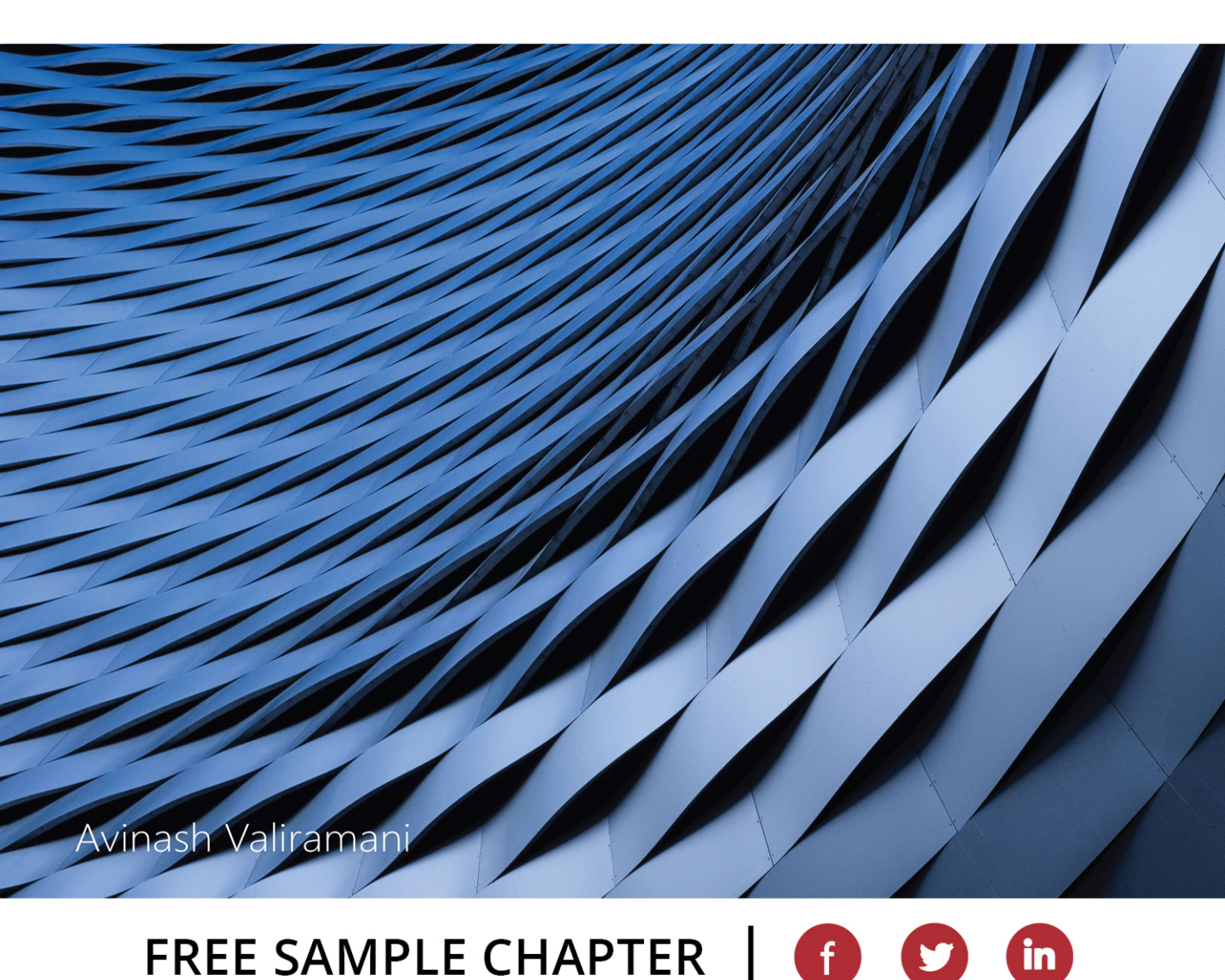

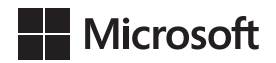

# Microsoft Azure Storage: The Definitive Guide

Avinash Valiramani

#### **Microsoft Azure Storage: The Definitive Guide**

Published with the authorization of Microsoft Corporation by: Pearson Education, Inc.

Copyright © 2024 by Pearson Education, Inc.

All rights reserved. This publication is protected by copyright, and permission must be obtained from the publisher prior to any prohibited reproduction, storage in a retrieval system, or transmission in any form or by any means, electronic, mechanical, photocopying, recording, or likewise. For information regarding permissions, request forms, and the appropriate contacts within the Pearson Education Global Rights & Permissions Department, please visit www.pearson.com/permissions.

No patent liability is assumed with respect to the use of the information contained herein. Although every precaution has been taken in the preparation of this book, the publisher and author assume no responsibility for errors or omissions. Nor is any liability assumed for damages resulting from the use of the information contained herein.

ISBN-13: 978-0-13-759318-7 ISBN-10: 0-13-759318-X

Library of Congress Control Number: 2023938511

#### \$PrintCode

#### TRADEMARKS

Microsoft and the trademarks listed at http://www.microsoft.com on the "Trademarks" webpage are trademarks of the Microsoft group of companies. All other marks are property of their respective owners.

#### WARNING AND DISCLAIMER

Every effort has been made to make this book as complete and as accurate as possible, but no warranty or fitness is implied. The information provided is on an "as is" basis. The author, the publisher, and Microsoft Corporation shall have neither liability nor responsibility to any person or entity with respect to any loss or damages arising from the information contained in this book or from the use of the programs accompanying it.

#### SPECIAL SALES

For information about buying this title in bulk quantities, or for special sales opportunities (which may include electronic versions; custom cover designs; and content particular to your business, training goals, marketing focus, or branding interests), please contact our corporate sales department at corpsales@pearsoned.com or (800) 382-3419.

For government sales inquiries, please contact governmentsales@pearsoned.com.

For questions about sales outside the U.S., please contact intlcs@pearson.com.

#### CREDITS

EDITOR-IN-CHIEF Brett Bartow

EXECUTIVE EDITOR Loretta Yates

DEVELOPMENT EDITOR Kate Shoup

MANAGING EDITOR Sandra Schroeder

SENIOR PROJECT EDITOR Tracey Croom

COPY EDITOR Sarah Kearns

INDEXER Ken Johnson

PROOFREADER Donna E. Mulder

TECHNICAL EDITOR Thomas Palathra

EDITORIAL ASSISTANT Cindy Teeters

COVER DESIGNER Twist Creative, Seattle

COVER ILLUSTRATION O.C Ritz / www.shutterstock.com

COMPOSITOR codeMantra

GRAPHICS codeMantra

## Pearson's Commitment to Diversity, Equity, and Inclusion

Pearson is dedicated to creating bias-free content that reflects the diversity of all learners. We embrace the many dimensions of diversity, including but not limited to race, ethnicity, gender, socioeconomic status, ability, age, sexual orientation, and religious or political beliefs.

Education is a powerful force for equity and change in our world. It has the potential to deliver opportunities that improve lives and enable economic mobility. As we work with authors to create content for every product and service, we acknowledge our responsibility to demonstrate inclusivity and incorporate diverse scholarship so that everyone can achieve their potential through learning. As the world's leading learning company, we have a duty to help drive change and live up to our purpose to help more people create a better life for themselves and to create a better world.

Our ambition is to purposefully contribute to a world where:

- Everyone has an equitable and lifelong opportunity to succeed through learning.
- Our educational products and services are inclusive and represent the rich diversity of learners.
- Our educational content accurately reflects the histories and experiences of the learners we serve.
- Our educational content prompts deeper discussions with learners and motivates them to expand their own learning (and worldview).

While we work hard to present unbiased content, we want to hear from you about any concerns or needs with this Pearson product so that we can investigate and address them.

 Please contact us with concerns about any potential bias at https://www.pearson.com/report-bias.html.

# **Contents at a Glance**

|           | Acknowledgments                         | xii  |
|-----------|-----------------------------------------|------|
|           | About the author                        | xiii |
|           | Introduction to Microsoft Azure Storage | xiv  |
| Chapter 1 | Azure Blob Storage                      | 1    |
| Chapter 2 | Azure Files                             | 79   |
| Chapter 3 | Azure Managed Disks                     | 139  |
| Chapter 4 | Azure Queue Storage                     | 193  |
| Chapter 5 | Azure Data Box                          | 231  |
| Chapter 6 | Azure Data Share                        | 251  |
|           | Index                                   | 273  |

## Contents

|           | Acknowledgments                               | xii |  |  |  |  |
|-----------|-----------------------------------------------|-----|--|--|--|--|
|           | About the author                              |     |  |  |  |  |
|           | Introduction to Microsoft Azure Storage       | xiv |  |  |  |  |
| Chapter 1 | Azure Blob Storage                            | 1   |  |  |  |  |
|           | Overview                                      | 1   |  |  |  |  |
|           | Key concepts                                  |     |  |  |  |  |
|           | Storage components                            | 1   |  |  |  |  |
|           | Storage tiers                                 | 5   |  |  |  |  |
|           | Storage redundancy types                      | 5   |  |  |  |  |
|           | Storage endpoints                             | 10  |  |  |  |  |
|           | Storage encryption for at-rest data           | 10  |  |  |  |  |
|           | Storage data integrity                        | 12  |  |  |  |  |
|           | Storage account walkthrough                   | 12  |  |  |  |  |
|           | Data access authorization                     | 24  |  |  |  |  |
|           | Azure Active Directory (Azure AD)             | 25  |  |  |  |  |
|           | Shared Key                                    | 26  |  |  |  |  |
|           | Shared access signature (SAS)                 | 29  |  |  |  |  |
|           | Networking                                    |     |  |  |  |  |
|           | Network routing                               | 33  |  |  |  |  |
|           | Network File System (NFS) 3.0 protocol        | 35  |  |  |  |  |
|           | SSH File Transfer (SFTP) protocol             | 36  |  |  |  |  |
|           | Storage account firewall and virtual networks | 36  |  |  |  |  |
|           | Networking endpoints                          | 41  |  |  |  |  |
|           | Storage access tiers                          |     |  |  |  |  |
|           | Early deletion fees                           | 51  |  |  |  |  |
|           | Default access tier configuration             | 51  |  |  |  |  |
|           | Blob lifecycle management                     | 54  |  |  |  |  |
|           | Storage reservations                          | 58  |  |  |  |  |

|           | Static website hosting                         |     |
|-----------|------------------------------------------------|-----|
|           | Data protection                                |     |
|           | Soft delete for containers and blobs           | 59  |
|           | Blob versioning                                | 59  |
|           | Blob change feed                               | 60  |
|           | Point-in-time restore                          | 61  |
|           | Data protection walkthrough                    | 61  |
|           | Azure Backup integration                       | 65  |
|           | Blob snapshots                                 | 70  |
|           | Disaster recovery                              | 73  |
|           | Storage account failover                       | 74  |
|           | Last Sync Time                                 | 74  |
|           | Best practices                                 | 75  |
| Chapter 2 | Azure Files                                    | 79  |
|           | Overview                                       | 79  |
|           | Key features                                   | 79  |
|           | Key concepts                                   | 81  |
|           | Deployment models                              | 81  |
|           | Storage accounts                               | 82  |
|           | File shares                                    | 90  |
|           | Storage tiers for file shares                  | 99  |
|           | Networking considerations                      | 101 |
|           | Network protocols                              | 101 |
|           | Networking endpoints                           | 103 |
|           | Network routing                                | 110 |
|           | Encryption in transit                          | 111 |
|           | Storage account firewall                       | 112 |
|           | SMB Multichannel                               | 116 |
|           | Identity and access considerations             |     |
|           | Identity and access considerations walkthrough | 120 |
|           | Data redundancy                                |     |
|           | Data protection                                |     |

|           | Encryption for at-rest data           | 124 |
|-----------|---------------------------------------|-----|
|           | Soft delete                           | 124 |
|           | Share snapshots                       | 124 |
|           | Azure Backup integration              | 127 |
|           | Best practices                        |     |
| Chapter 3 | Azure Managed Disks                   | 139 |
|           | Overview                              |     |
|           | Key features                          |     |
|           | Key concepts                          |     |
|           | Disk roles                            | 141 |
|           | Disk types                            | 141 |
|           | Managed disk creation walkthrough     | 143 |
|           | Private Link integration              | 151 |
|           | Encryption                            | 158 |
|           | Managed disk snapshots                | 158 |
|           | Managed images                        | 167 |
|           | Performance tiering                   | 172 |
|           | Disk redundancy                       | 176 |
|           | Shared disks                          | 177 |
|           | Managed disk bursting                 | 180 |
|           | Managed disk backup                   | 181 |
|           | Best practices                        |     |
| Chapter 4 | Azure Queue Storage                   | 193 |
|           | Overview                              |     |
|           | Key features                          |     |
|           | Key concepts                          |     |
|           | Azure Storage account                 | 195 |
|           | Queues and messages                   | 202 |
|           | Networking considerations             |     |
|           | Storage firewall and virtual networks | 209 |
|           | Private endpoints                     | 213 |

|           | Requiring secure transfers                       | 220 |
|-----------|--------------------------------------------------|-----|
|           | Enforcing TLS versions                           | 220 |
|           | Identity and access considerations               |     |
|           | Data redundancy                                  |     |
|           | Disaster recovery                                | 225 |
|           | Storage account failover                         | 225 |
|           | Last Sync Time                                   | 226 |
|           | Data encryption                                  |     |
|           | Infrastructure encryption                        | 227 |
|           | Service-level encryption                         | 228 |
|           | Client-side encryption                           | 228 |
|           | Best practices                                   |     |
| Chapter 5 | Azure Data Box                                   | 231 |
|           | Overview                                         |     |
|           | Key features                                     |     |
|           | Key concepts                                     |     |
|           | Data Box components                              | 232 |
|           | Import/export workflow                           | 233 |
|           | Data security                                    | 234 |
|           | Data-transfer speeds                             | 235 |
|           | Supported Azure services                         | 236 |
|           | Supported client operating systems               | 236 |
|           | Availability                                     | 236 |
|           | Data resiliency                                  | 236 |
|           | Partner integrations                             | 237 |
|           | Preserving ACLs, file attributes, and timestamps | 237 |
|           | Limitations                                      | 238 |
|           | Azure Data Box walkthrough                       | 238 |
|           | Data Box use cases                               |     |
|           | Best practices                                   |     |

| Chapter 6 | Azure Data Share                                                | 251 |
|-----------|-----------------------------------------------------------------|-----|
|           | Overview                                                        | 251 |
|           | Key features                                                    | 251 |
|           | Key concepts                                                    | 252 |
|           | Data types                                                      | 252 |
|           | Data provider                                                   | 252 |
|           | Data consumer                                                   | 252 |
|           | Sharing models                                                  | 253 |
|           | Data stores                                                     | 254 |
|           | Sharing caveats                                                 | 254 |
|           | Managed identities                                              | 256 |
|           | Share and receive data with Azure Data Share                    | 257 |
|           | Set up an Azure Data Share resource to share data walkthrough   | 257 |
|           | Set up an Azure Data Share resource to receive data walkthrough | 265 |
|           | Best practices                                                  | 271 |
|           | Index                                                           | 273 |

#### Acknowledgments

At the outset, I want to express my deepest gratitude to Loretta Yates for bestowing upon me this tremendous responsibility. Only because of your unwavering trust and belief in my abilities, these books have come to fruition. I am forever grateful for the opportunity you have given me.

To my amazing mom, I am incredibly grateful for your unwavering support throughout the past two years as I wrote these books. Your love and understanding have meant the world to me. Thank you for being my rock.

To Celine, my sincere gratitude for being a constant source of guidance and assistance, whenever I needed you, throughout the journey of these last three books. Celine, thank you for your constant presence and encouragement. It has made this journey all the more meaningful.

To my beloved family, I am forever grateful for your understanding and patience during the countless hours I spent engrossed in writing these books.

To my extended family, thank you for tolerating my absence for over two years as I immersed myself in this writing endeavor. Hope to catch up with you all soon.

A heartfelt thank you goes to Kate Shoup for her exceptional editing and review work throughout all four books in the series. Your keen eye for detail and guidance throughout these books have been immeasurably valuable. Collaborating with you has been an enriching experience, and I am grateful for your exceptional skills as an editor.

I would also like to express my appreciation to Thomas Palathra, Sarah Kearns, and Tracey Croom for their meticulous contributions that brought this book to its completion. This endeavor has been a collective labor of love, and I am elated and grateful for our collaborative efforts.

Lastly, I extend my thanks to the entire Microsoft Press/Pearson team for their support and guidance throughout this project. Your expertise and guidance have been instrumental in shaping this book, and I am grateful for the opportunity to work alongside such a dedicated team.

Thank you all for being a part of this incredible journey. Your contributions and support have made these books a reality, and I am humbled and grateful for each and every one of you.

#### About the author

**Avinash Valiramani** is a highly experienced IT Infrastructure and Cloud Architect, specializing in Microsoft Technologies such as Microsoft Azure, Microsoft 365, Windows Server, Active Directory, Microsoft Exchange, SCCM, Intune, and Hyper-V. With over 17 years of expertise, he has worked with large and mid-size enterprises globally, designing their Cloud Architecture, devising migration strategies, and executing complex implementations. Avinash holds multiple certifications in Azure Infrastructure, Azure Artificial Intelligence, Azure Security, and Microsoft 365.

As part of the Microsoft Azure Best Practices series, Avinash is currently publishing four books, including this one, that draw from extensive real-world experiences. These books provide a comprehensive and concise resource for aspiring technologists and professionals alike. In addition to his Microsoft expertise, Avinash is also certified in Amazon AWS, Barracuda, Citrix, VMware, and other IT/Security industry domains, which further complements his skill set.

Avinash's contributions extend beyond writing books. He has authored an Azure Virtual Desktop course for O'Reilly Media and has plans for creating additional courses in the near future. You can stay updated with Avinash's insights and updates by following him on Twitter at @avaliramani. Furthermore, he will be sharing frequent blogs on his websites www.avinashvaliramani.com and www.cloudconsulting.services.

With his wealth of experience, industry certifications, and passion for advancing cloud technologies, Avinash Valiramani is a trusted advisor and sought-after resource in the realm of Microsoft Azure and Microsoft Office365. His expertise and dedication make him an invaluable asset for anyone seeking to leverage the full potential of the cloud.

# Introduction to Microsoft Azure Storage

Welcome to *Microsoft Azure Storage: The Definitive Guide.* This book includes in-depth information about the various Azure services that provide storage capabilities and shares best practices based on real-life experiences with these services in different environments.

This book focuses primarily on Azure storage services generally available during 2022, encompassing development work done on these services over the years. A few storage features and functionalities were under preview at the time of this writing and could change before they are widely available; thus, we will cover the most notable ones in subsequent iterations of this book as they go live globally.

#### **Overview**

Over the years, Microsoft has introduced services related to the Azure storage stack to address various types of application and infrastructure requirements. Microsoft has released regular updates to these services, introducing additional features and functionality, enhancing each service's support matrix, and making these services easier to deploy and manage with each iteration.

Following is a brief timeline of the announcement of each of these services in public preview or general availability:

- Azure Blob Storage February 2010
- Azure Queue Storage February 2010
- Azure Files September 2015
- Azure Managed Disks February 2017
- Azure Data Box September 2017
- Azure Data Share July 2019

Each service provides customers with different options and features to address their storage requirements. This book dives into each of these services to highlight important considerations in deploying and managing them and to share associated best practices. Each chapter focuses first on the features provided by a service. The chapter then explores in-depth the concepts behind that service and the components that comprise it so you will understand how that service can deliver value in your Azure deployment. Finally, each chapter focuses on deployment considerations and strategies where necessary, with step-by-step walkthroughs to illustrate deployment and management methods, followed by some best practices.

### **Cloud service categories**

As in earlier books in this series, let's start by first discussing the different types of cloud service categories. Currently, cloud services are broken down into four main categories: infrastructure as a service (IaaS), platform as a service (PaaS), function as a service (FaaS), and software as a service (SaaS). SaaS is not relevant to the content covered in this Microsoft Azure book series; thus, we will focus on better understanding the first three categories:

- Infrastructure as a service (laaS) Using virtual machines (VMs) with storage and networking is generally referred to as infrastructure as a service (laaS). This is a traditional approach to using cloud services in line with on-premises workloads. Most on-premises environments use virtualization technologies such as Hyper-V to virtualize Windows and Linux workloads. Migrating to laaS from such an environment is much easier than migrating to PaaS or FaaS. Over time, as an organization's understanding of various other types of cloud services grows, it can migrate to PaaS or FaaS.
- Platform as a service (PaaS) One of the biggest benefits of using a cloud service is the capability to offload the management of back-end infrastructure to a service provider. This model is called platform as a service (PaaS). Examples of back-end infrastructure include different layers of the application, such as the compute layer, storage layer, networking layer, security layer, and monitoring layer. Organizations can use PaaS to free up their IT staff to focus on higher-level tasks and core organizational needs instead of on routine infrastructure monitoring, upgrade, and maintenance activities. Azure Storage Service and Azure Data Share are examples of Azure PaaS offerings.

Function as a service (FaaS) Function as a service (FaaS) offerings go one step beyond PaaS to enable organizations to focus only on their application code, leaving the entire back-end infrastructure deployment and management to the cloud service provider. This provides developers with a great way to deploy their code without worrying about the back-end infrastructure deployment, scaling, and management. It also enables the use of microservices architectures for applications. An example of an Azure FaaS offering is Azure Functions. There are no such examples for storage services.

In the Azure storage stack, some services fall under the PaaS category, including the following:

- Azure Queue Storage This PaaS service enables you to store large numbers of messages in a queue that can be ingested and processed by various application workloads.
- Azure File Share This PaaS service allows you to configure and manage SMB/NFS file shares in the Azure cloud platform and access them from Azure or on-premises environments.

Each cloud-service category has various features and limitations. Limitations might relate to the application, technological know-how, costs for redevelopment, among others. As a result, most organizations use some combination of different types of these cloud services to maximize their cloud investments.

Each service provides a different level of control and ease of management. For example:

- IaaS provides maximum control and flexibility in migration and use.
- FaaS provides maximum automation for workload deployment, management, and use.
- PaaS provides a mix of both at varying levels, depending on the PaaS service used.

Each service also offers varying levels of scalability or redundancy. For example:

- laaS might require the use of additional services to achieve true geographical redundancy—for example, using Azure Site Recovery services, a PaaS service, to replicate Azure VMs and the underlying Azure managed disks across multiple Azure regions for redundancy and disaster recovery.
- PaaS and FaaS services are generally designed with built-in scalability and load-balancing features—for example, Azure Blob Storage with GRS redundancy level automatically replicates data to another Azure region.

Cost-wise, each service provides varying levels of efficiency. For example:

- FaaS offerings charge for compute based only on the usage hours for compute services, making them extremely cost-effective.
- laaS offerings charge for compute services regardless of usage once the compute service (for example, a VM) is online.
- PaaS offerings are a mixed bag depending on how the services are configured. Some PaaS products charge for storage resources regardless of usage, while others, if configured correctly, charge based on usage alone. For example:
  - Azure standard file shares are charged based on the storage used to store the data in the primary region and secondary region, if configured for GRS.
  - Azure premium file shares are charged based on the storage allocated to store the data in the primary region and secondary region, if configured for GRS, regardless of the storage used.

### **Migration factors and strategies**

Along with these features and limitations, there are certain migration factors to consider when deciding which category of cloud storage service might be the best solution in an organization's cloud journey. (See Figure I-1.) Of course, organizations can always start with one type of storage service and migrate to another type of storage service over time as their understanding of the cloud matures.

Let's examine the flow chart shown in Figure I-1 in more detail:

- Lift-and-shift migration strategy In a lift-and-shift migration, the organization migrates its existing on-premises environment as-is to the cloud, without redeveloping or redesigning the application stack. A lift-and-shift migration strategy generally involves less effort because no code changes are necessary. Application components remain as-is and are migrated in their current state to the cloud. This is a preferred migration approach for organizations in which:
  - A hardware refresh or procurement is planned.
  - Scaling or security limitations require the organization to migrate to the cloud as quickly as possible, with the least amount of disruption.
  - The organization wants to use laaS mainly to host its application and database workloads.

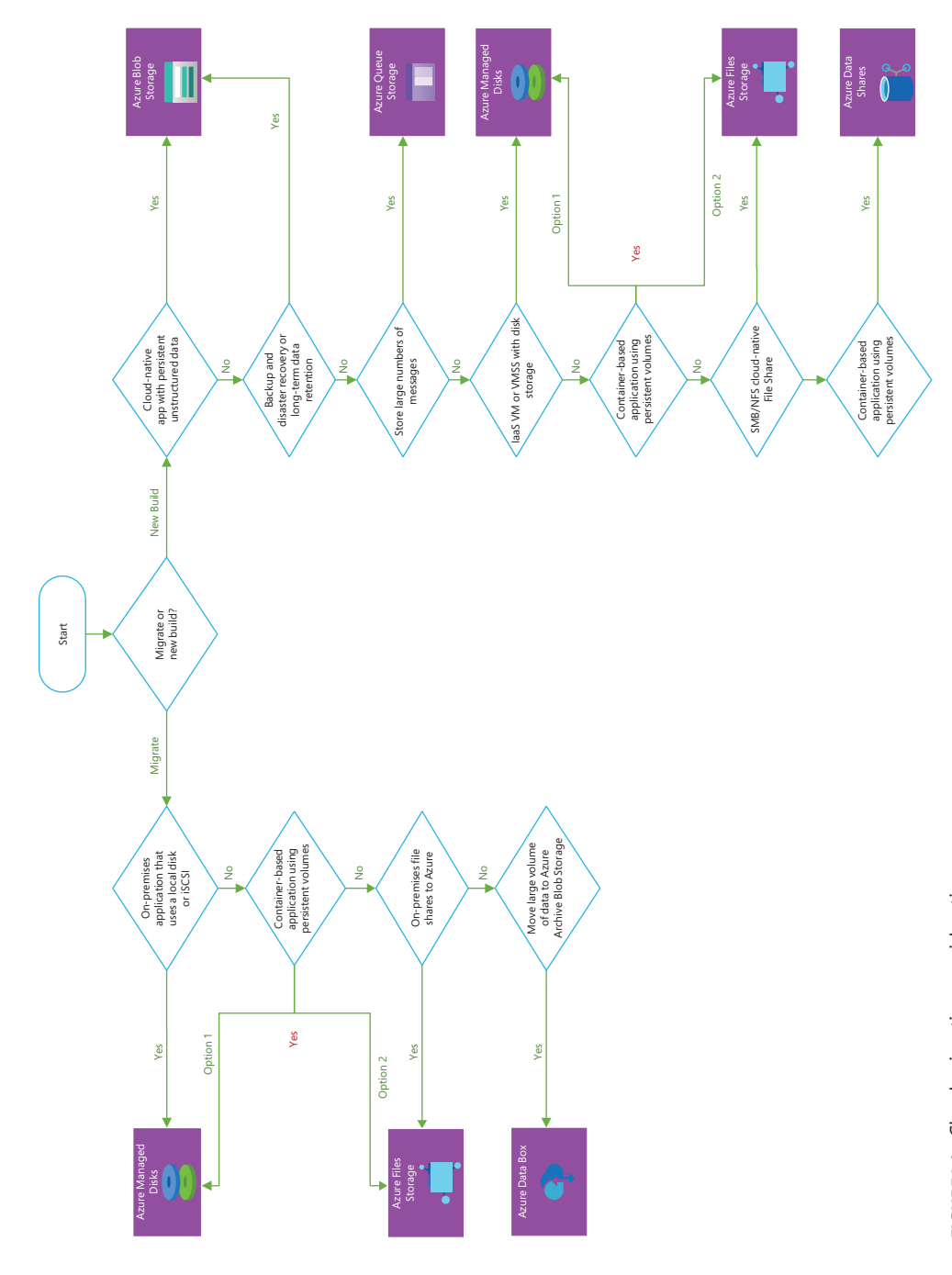

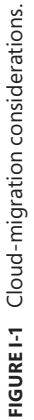

Cloud-optimized strategy With cloud-optimized migrations, the organization redesigns or recodes its application as necessary to use PaaS-based storage services. This enables the organization to use microservice architectures, allowing it to truly benefit from the scalability and cost benefits that a cloud service like Azure provides.

Organizations can use a lift-and-shift migration strategy, a cloud-optimized migration strategy, or a combination of the two. For example, an organization might use the flexibility provided by the Azure Managed Disks service to quickly migrate their existing on-premises VMs to Azure using a lift-and-shift approach to quickly benefit from the scaling and global availability of Azure. Then, over time, the organization could migrate to more cloud-optimized PaaS services, such as the Azure File Shares or Azure Blob Storage service, to meet those same needs.

#### Who is this book for?

*Azure Storage: The Definitive Guide* is for anyone interested in Azure infrastructure solutions—IT and cloud administrators, network professionals, security professionals, developers, and engineers. It is designed to be useful for the entire spectrum of Azure users. Whether you have basic experience using Azure or other on-premises or cloud virtualization technologies, or you are an expert, you will still derive value from this book. *Azure Storage: The Definitive Guide* provides introductory, intermediate, and advanced coverage of each widely used storage service.

The book especially targets those who are working in medium to large enterprise organizations; have at least basic experience in administering, deploying, and managing Azure infrastructure or other virtualization technologies such as Microsoft Hyper-V; and want to enhance their understanding of how to build resiliency and redundancy in their on-premises and cloud environments and to leverage the wide range of infrastructure services provided by Microsoft Azure.

## How is this book organized?

This book is organized into six chapters:

- Chapter 1: Azure Blob Storage
- Chapter 2: Azure Files
- Chapter 3: Azure Managed Disks
- Chapter 4: Azure Queue Storage

- Chapter 5: Azure Data Box
- Chapter 6: Azure Data Share

Each chapter focuses on a specific Azure storage service, covering its inner workings in depth, with walkthroughs to guide you in building and testing the service and real-world best practices to help you maximize your Azure investments.

The approach adopted for the book is a unique mix of didactic, narrative, and experiential instruction:

- The didactic component covers the core introductions to the services.
- The narrative leverages what you already understand and acts as a bridge to introduce concepts.
- The experiential instruction takes into account real-world experiences and challenges in small and large environments and the factors to consider while designing and implementing workloads. Step-by-step walkthroughs on how to configure each Azure monitoring and management service and its related features and options enable you to take advantage of all the benefits each service has to offer.

#### System requirements

To get the most out of this book, your system must meet the following requirements:

- An Azure subscription Microsoft provides a 30-day USD200 trial subscription that can be used to explore most services covered in this book. Some services, such as dedicated hosts, cannot be created using the trial subscription, however. To test and validate these services, you will need a paid subscription. If you plan to deploy any of these restricted services, you will need to procure a paid subscription.
- Windows 10/11 This should include the latest updates from Microsoft Update Service.
- Azure PowerShell For more information, see https://docs.microsoft.com/ en-us/powershell/azure/install-az-ps.
- Azure CLI For more information, see https://docs.microsoft.com/en-us/cli/ azure/install-azure-cli.
- **Display monitor** This must be capable of 1024 x 768 resolution.
- Pointing device You need a Microsoft mouse or compatible pointing device.

#### About the companion content

The companion content for this book can be downloaded from one of the following pages:

https://MicrosoftPressStore.com/StorageTDG/downloads https://github.com/avinashvaliramani/AzureStorageTDG The companion content includes the following:

- PowerShell code for each walkthrough in the book (where applicable)
- CLI code for each walkthrough in the book (where applicable)

## Errata, updates, & book support

We've made every effort to ensure the accuracy of this book and its companion content. You can access updates to this book—in the form of a list of submitted errata and their related corrections—at:

#### MicrosoftPressStore.com/StorageTDG/errata

If you discover an error that is not already listed, please submit it to us at the same page.

For additional book support and information, please visit *MicrosoftPressStore*. *com/Support*.

Please note that product support for Microsoft software and hardware is not offered through the previous addresses. For help with Microsoft software or hardware, go to *http://support.microsoft.com*.

## Stay in touch

Let's keep the conversation going! We're on Twitter: http://twitter.com/ MicrosoftPress.

# **Azure Managed Disks**

#### **Overview**

In February 2017, Microsoft announced the general availability for the Azure Managed Disks service, starting with the Standard and Premium disk types. Managed disks enable Azure customers to reduce overhead associated with managing and scaling storages account while creating or managing virtual machine (VM) disks. Microsoft also introduced numerous features that made managed disks a compelling solution for every Azure-hosted infrastructure as a service (IaaS) environment and for customers considering migrating to the cloud. Over time, the list of features and benefits associated with the Azure Managed Disks service has grown, and it has become the default disk solution for most organizations that use Azure for their VMs.

Each Azure managed disk is a fully managed block-level storage volume designed for the highest level of redundancy and availability. Azure currently offers different types of managed disks, including Ultra Disks, Premium SSD Disks, Standard SSD Disks, and Standard HDD disks. Each disk type provides varying levels of performance and scalability.

#### **Key features**

Some key features and benefits of using managed disks in your Azure environment include the following:

- High availability, resiliency, and redundancy Microsoft provides 99.999% availability for VM workloads that use managed disks. Managed disks are designed to maintain multiple replicas—three to be exact, spread across an Azure region. This makes managed disks extremely resilient, and ensures that your workload can continue to process even if there are issues with one or two replicas. Microsoft provides an industry leading 0% annualized failure rate.
- High scalability Microsoft currently supports the deployment of 50,000 managed disks per region per subscription, allowing large enterprises to deploy thousands of VMs in a single subscription.
- Support for large Virtual Machine Scale Sets (VMSS) You can use managed disks with VMSS. The scalability of managed disks makes it possible to deploy large VMSS consisting of up to 1,000 nodes.

- **Support for availability sets** Azure Managed Disks provides native integration with availability sets. Disks for VMs that are part of an availability set are spread across multiple fault domains with the selected Azure region and isolated from each other.
- Support for availability zones You can deploy managed disks across availability zones to improve redundancy. Availability zones provide additional redundancy over availability sets because the power and networking in each availability zone is independent of the others.
- Support for existing virtual hard disks (VHDs) You can easily upload existing VHDs up to 32 terabytes (TB) in size to Azure for use as managed disks. This process makes it extremely easy for organizations to migrate their existing workloads to Azure.
- Role-based access control (RBAC) Azure Managed Disks supports permission management using Azure RBAC, making it possible to granularly assign permissions to managed disks to administrators based on their roles and responsibilities.
- Native integration with Azure Backup You can use Azure Backup to back up managed disks from within the Azure Managed Disks service. You can schedule backups during off-peak hours and retain backups based on your organizational policies. You restore backups from the Azure Backup service.
- Disk encryption Managed disks are encrypted by default. They support multiple types of encryption, including Microsoft-managed encryption keys, customer-managed encryption keys, and double encryption with both types of keys. In addition, managed disks support Azure Disk Encryption, which allows you to encrypt the disk inside the VM using BitLocker for Windows or DM-Crypt for Linux VMs.
- Easy migration for unmanaged disks You can easily migrate unmanaged disks stored in Azure Storage accounts to managed disks. This increases the resiliency and redundancy of your laaS VMs and provides significantly higher availability for your workloads.
- Support for shared disks for clustered applications You can set up managed disks as shared disks. This allows you to attach them to multiple VMs to host or migrate clustered applications to Azure.
- Disk bursting for better performance Managed disks allow you to increase the IOPS available for use for Premium and Standard SSD disks with on-demand or creditbased bursting models. Each model provides different capabilities to maximize the performance of your workloads when needed.
- Private Link Support You can use Private Link to import or export managed disks to or from Azure. This enables organizations to securely transfer disk data over a completely private connection.

## **Key concepts**

Now that you have an initial understanding of the Azure Managed Disks service, let's spend some time going through all the different components and features in detail.

### **Disk roles**

In Azure, disks play three primary roles:

- Operating system (OS) disk An OS disk is created by default for every VM you create in Azure. This disk contains the OS running on the VM as well as the boot volume. The OS disk supports partitioning with a master boot record (MBR) and GUID partition table (GPT) depending on the OS requirement. By default, most operating systems use partitioning with MBR, which limits the OS disk capacity to 2 TB. However, you can increase this to 4 TB by converting the disk from MBR to GPT.
- Temporary disk Microsoft provides a temporary disk as a non-persistent disk for specific VM models in Azure. When selecting the VM size in Azure, you can see the size of the temporary disk provided with that VM type. Any data you store on the temporary disk should be data that you are willing to lose, such as page files, swap files, or temporary logs. Each time a VM undergoes a forced restart, maintenance, or a redeployment, data on the temporary disk is erased. The VM can retain data stored on these disks only during standard reboot operations. Temporary disks are not encrypted by default, although you can enable encryption if needed. These disks are mapped as D: in Windows VMs and /dev/sdb in Linux-based VMs.
- Data disk Data disks are optional, and you can use them based on your workload requirements—for example, separating database installation files from data and log files, which can be stored on their own or individual data disks. As mentioned, OS disks have a maximum capacity of 4 TB, so any data-storage requirements that exceed that would require you to use data disks. The maximum disk capacity for a single data disk is currently 32,767 gigabytes (GB) for Standard HDD, Standard SSD, and Premium SSD disks. However, Ultra disks can be scaled up to 65,536 GB. The number and type of data disks that you can use with a VM depends on the size and type of the VM. Be sure to consider this when selecting the size for your VM.

**NOTE** Every VM has an OS disk. Whether a VM has a temporary disk depends on the VM model. Data disks are optional based on your workload requirements.

## Disk types

Azure offers four types of disks:

- Standard HDD disks
- Standard SSD disks
- Premium SSD disks
- Ultra disks

#### Standard HDD disks

Standard HDD disks are suitable for workloads that are less critical and are not latency sensitive and for dev/test environments. These disks provide write latencies of less than 10 milliseconds (ms) and read latencies of less than 20 ms. Their performance varies depending on numerous factors, including IO size and workload pattern. Standard HDD disks are the least expensive (per gigabyte) disk option in Azure.

#### Standard SSD disks

Standard SSD disks are a great alternative for customers that want better performance, scalability, availability, and reliability than is possible with Standard HDD disks. Standard SSD disks are a great choice for low-intensity workloads that require consistent performance, such as web servers, low-usage business applications, and low IOPS applications. Standard SSD disks of 512 GB or more support credit-based bursting, making them ideal for applications that require a burst of performance only on rare occasions. All Azure VMs support Standard SSD disks.

#### Premium SSD disks

Premium SSD disks offer the second highest level of disk performance, with single-digit millisecond latencies, targeted IOPS, and defined throughput 99.9% of the time. They are suitable for high-intensity workloads, such as production applications and databases.

Premium SSD disks come in different sizes, and the level of IOPS support differs depending on the size of the Premium SSD disk. For example, P1 4 GB to P4 32 GB disks provide 120 IOPS, P10 128 GB disks provide 500 IOPS, while P80 32 TB disks provide 20,000 IOPS. Disk throughput and burst performance also increase as the capacity of the Premium SSD disks go up.

A few more features of Premium SSD disks are as follows:

- Premium SSD disks support one-year reservations to help you save on costs. You can set reservations for disks 1 TB and larger.
- Premium SSD disks support on-demand and credit-based bursting models. Bursting enables the Premium SSD to increase its performance in the short term to meet workload requirements.
- Only specific Azure VM types support Premium SSD disks. When you select a VM type, Azure shows you which types of disks that VM type supports. Because Microsoft adds and removes VM SKUs on an ongoing basis, I have not listed the VM types here, because they may change by the time you read this.

#### Ultra disks

Ultra disks currently provide the highest level of performance in terms of IOPS and disk throughput, with sub-millisecond latency 99.99% of the time. This makes Ultra disks suitable for critical high-performance workloads such as SAP HANA, mission-critical databases, and transaction-heavy applications.

By default, each Ultra disk can be scaled up to 32 TB. However, you can contact Azure support to request an increase of up to 64 TB. In terms of IOPS, each Ultra disk supports a minimum of 300 IOPS per gibibyte (GiB) and currently maxes out at 160,000 IOPS per disk.

Ultra disks allow you to adjust IOPS and throughput performance during runtime. You are permitted four adjustments every 24 hours. Each adjustment can take up to one hour to take effect and requires sufficient performance bandwidth capacity to prevent failures.

At present, Ultra disks have numerous limitations. These include lack of support for the following:

- Availability sets
- Azure Dedicated Host
- Disk snapshots
- Azure Backup
- Azure Site Recovery
- Disk exports
- VM image creation

In addition, Ultra disks cannot be used as OS disks. They can only be set up as data disks. For high-performance workloads that call for the use of an Ultra disk, you will want to set up the OS disk as a Premium SSD disk and leverage Ultra disks for all your workload data.

**TIP** Review the latest guidance available from Microsoft when planning your deployment, as these limitations may have changed by that time.

#### Managed disk creation walkthrough

The following sections step you through the process of creating a managed disk using the Azure portal, Azure PowerShell, and the Azure CLI.

**IMPORTANT** If you are following along, select resources and resource names based on your environment.

**IMPORTANT** If you are following along, be sure to delete any unwanted resources after you have completed testing to reduce charges levied by Microsoft.

#### USING AZURE PORTAL

To create a managed disk using the Azure portal, follow these steps:

1. Log in to the Azure portal, type **disks** in the search box, and select the **Disks** option in the list that appears. (See Figure 3-1.)

| ,∽ disks            |        |
|---------------------|--------|
| All Services (7)    | Market |
| Resource Groups (0) |        |
| Services            |        |
| 🐸 Disks             |        |

FIGURE 3-1 Searching for the Disks service in the Azure portal.

2. On the Disks page (see Figure 3-2), click Create.

| Dis   | sks       | Ż       |                   |       |                |                       |               |
|-------|-----------|---------|-------------------|-------|----------------|-----------------------|---------------|
| AV IT | Consulti  | ng Se   | rvices (bestpract | tices | 4msoutlook.on  | micros                | oft.com)      |
| +     | Create    | (i)     | Manage view       | Y     | 🕐 Refresh      | ₹                     | Export to CSV |
| Filt  | er for ar | ıy fiel | d                 | Sub   | oscription equ | ais <mark>al</mark> l | Resour        |

FIGURE 3-2 Creating a new disk.

- In the Basics tab of the Create a Managed Disk wizard (see Figure 3-3), enter the following information:
  - Subscription Select the subscription in which you want to create the new managed disk.
  - Resource Group Select an existing resource group in which to create the new managed disk or create a new one.
  - **Disk Name** Enter a unique name for the managed disk.
  - **Region** Select the Azure region where you want to host the managed disk.
  - Availability Zone Select the availability zone you want to use or leave this option set to None (the default).
  - **Source Type** If the disk will be created from source data, such as a snapshot, storage blob, another disk, etc., select the source type.
- 4. To create a disk that is a different redundancy level, type, size, or performance tier from the default (1,024 GiB Premium SSD LRS), click the Change Size link in the Size section of the wizard's Basics tab.
- In the Select a Disk Size dialog box, open the **Disk SKU** drop-down list and choose a disk type/redundancy level pairing. (See Figure 3-4.)

**NOTE** For more on redundancy levels for managed disks, see the section "Disk redundancy" later in this chapter.

| Creat                  | e a mana                            | aged disk                                |                                   |                        |                                                                            |                    |
|------------------------|-------------------------------------|------------------------------------------|-----------------------------------|------------------------|----------------------------------------------------------------------------|--------------------|
| Basics                 | Encryption                          | Networking                               | Advanced                          | Tags                   | Review + create                                                            |                    |
| Select th<br>encrypt y | e disk type and<br>our data at rest | size needed for y<br>, by default, using | our workload. A<br>Storage Servic | zure disk<br>e Encrypt | s are designed for 99.999% availability. A<br>ion. Learn more about disks. | zure managed disks |
| Project                | details                             |                                          |                                   |                        |                                                                            |                    |
| Select th<br>your resi | e subscription to<br>ources.        | o manage deploy                          | ed resources ar                   | id costs. U            | Jse resource groups like folders to organ                                  | ize and manage all |
| Subscrip               | tion * 💿                            |                                          | Pay-As-You                        | Go                     |                                                                            | ~                  |
| ,                      | lesource group                      | * 🗊                                      | RG01                              |                        |                                                                            | $\sim$             |
|                        |                                     |                                          | Create new                        |                        |                                                                            |                    |
| Disk det               | tails                               |                                          |                                   |                        |                                                                            |                    |
| Disk nar               | ie * 🕕                              |                                          | ManagedDi                         | sk01                   |                                                                            | $\checkmark$       |
| Region *               | 0                                   |                                          | (US) East US                      | 52                     |                                                                            | ~                  |
| Availabil              | ty zone                             |                                          | None                              |                        |                                                                            | $\sim$             |
| Source t               | /pe 🕕                               |                                          | None                              |                        |                                                                            | ~                  |
|                        |                                     |                                          | 1024 GiB                          |                        |                                                                            |                    |
| Size * 🤅               | )                                   |                                          |                                   |                        |                                                                            |                    |
| Size * 🤅               | )                                   |                                          | Premium SS                        | DLRS                   |                                                                            |                    |

**FIGURE 3-3** The Basics tab of the Create a Managed Disk wizard.

| Select a disk size                                                                |
|-----------------------------------------------------------------------------------|
|                                                                                   |
| Browse available disk sizes and their features.                                   |
| Disk SKU 🕕                                                                        |
| Premium SSD (locally-redundant storage)                                           |
| Locally-redundant storage (data is replicated within a single datacenter)         |
| Premium SSD                                                                       |
| Best for production and performance sensitive workloads                           |
| Premium SSD v2 ①                                                                  |
| Best for production and performance-sensitive workloads that consistently require |
| low latency and high IOPS and throughput                                          |
| Standard SSD                                                                      |
| Best for web servers, lightly used enterprise applications and dev/test           |
| Standard HDD                                                                      |
| Best for backup, non-critical, and infrequent access                              |
| Zone-redundant storage (data is replicated to three zones)                        |
| Premium SSD                                                                       |
| Best for the production workloads that need storage resiliency against zone       |
| failures                                                                          |
| Standard SSD                                                                      |
| Best for web servers, lightly used enterprise applications and dev/test that need |
| storage resiliency against zone failures                                          |

FIGURE 3-4 Choose a disk type and redundancy level.

 Click a size option in the list to select it. Alternatively, use the Custom Disk Size (GiB) and Performance Tier drop-down lists to choose a custom size/tier pairing. Then click OK. (See Figure 3-5.)

| Select a disk size                             |           |                  |                        |              |                  |                        |
|------------------------------------------------|-----------|------------------|------------------------|--------------|------------------|------------------------|
|                                                |           |                  |                        |              |                  |                        |
| Browse available disk sizes and their features |           |                  |                        |              |                  |                        |
| Disk SKU 💿                                     |           |                  |                        |              |                  |                        |
| Premium SSD (locally-redundant storage)        | ~         |                  |                        |              |                  |                        |
| Size                                           | Disk tier | Provisioned IOP5 | Provisioned throughput | Max Shares 🛈 | Max burst IOPS O | Max burst throughput 🗇 |
| 4 G/8                                          | P1        | 120              | 25                     | 3            | 3500             | 170                    |
| 8 G/8                                          | P2        | 120              | 25                     | 3            | 3500             | 170                    |
| 16 GIB                                         | P3        | 120              | 25                     | 3            | 3500             | 170                    |
| 32 GIB                                         | P4        | 120              | 25                     | 3            | 3500             | 170                    |
| 64 GIB                                         | P6        | 240              | 50                     | 3            | 3500             | 170                    |
| 128 G/B                                        | P10       | 500              | 100                    | 3            | 3500             | 170                    |
| 256 G B                                        | P15       | 1100             | 125                    | 3            | 3500             | 170                    |
| 512 GB                                         | P20       | 2300             | 150                    | 3            | 3500             | 170                    |
| 1024 G/B                                       | P30       | 5000             | 200                    | 5            |                  |                        |
| 2048 G/8                                       | PHO       | 7500             | 250                    | 5            |                  |                        |
| 4096 G/B                                       | P50       | 7500             | 250                    | 5            |                  |                        |
| 8192 GB                                        | P60       | 16000            | 500                    | 10           |                  |                        |
| 16384 GIB                                      | P70       | 18000            | 750                    | 10           |                  |                        |
| 32767 G/B                                      | P00       | 20000            | 900                    | 10           |                  |                        |
|                                                |           |                  |                        |              |                  |                        |
| 64                                             | ~         |                  |                        |              |                  |                        |
|                                                |           |                  |                        |              |                  |                        |
| P6 - 240 IDP5, 50 Millos (default)             | ~         |                  |                        |              |                  |                        |
|                                                | -         |                  |                        |              |                  |                        |

FIGURE 3-5 Selecting a different disk size and performance tier.

- 7. Back in the Basics tab of the Create a Managed Disk wizard, click Next.
- In the Encryption tab of the Create a Managed Disk wizard (see Figure 3-6), open the Key Management drop-down list and choose Platform-Managed Key, Customer-Managed Key, or Platform-Managed and Customer-Managed Keys. Then click Next.

**NOTE** To use customer-managed keys, you must first generate and store the keys in the Azure Key Vault service.

| Basics                | Encryption                                                                                                    | Networking | Advanced    | Tags      | Review + create |  |  |  |
|-----------------------|----------------------------------------------------------------------------------------------------|------------|-------------|-----------|-----------------|--|--|--|
| Azure of<br>use a cus | Azure offers server-side encryption with platform-managed keys by default for managed disks. You may optionally choose to<br>use a customer-managed key. Learn more |            |             |           |                 |  |  |  |
| Key man               | agement 🕕                                                                                                    |            | Platform-ma | anaged ke | y v             |  |  |  |

FIGURE 3-6 The Encryption tab of the Create a Managed Disk wizard.

- In the Networking tab of the Create a Managed Disk wizard (see Figure 3-7), in the Network Access section, leave the Enable Public Access from All Networks option button selected and click Next.
- In the Advanced tab of the Create a Managed Disk wizard (see Figure 3-8), enter the following information and click Next:
  - Enable Shared Disk If you want to use this managed disk as a shared disk, select the Yes Option button. Then use the Max Shares drop-down list to specify how many VMs will share the disk.

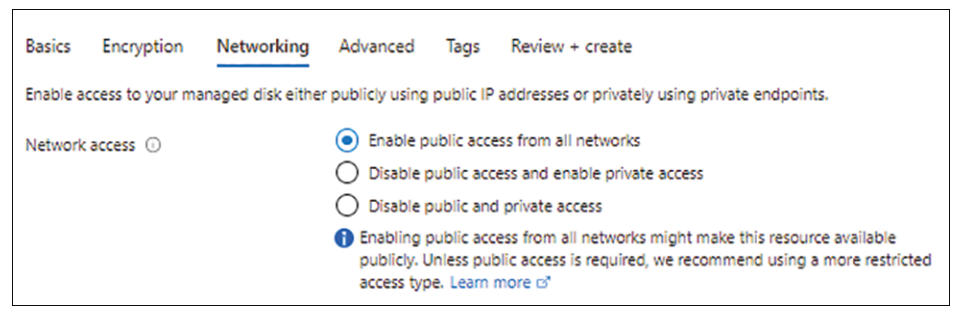

FIGURE 3-7 The Networking tab of the Create a Managed Disk wizard.

NOTE For more on shared disks, see the section "Shared disks" later in this chapter.

 On-Demand Bursting If you want this managed disk to be capable of on-demand bursting, select the Enable On-Demand Bursting check box.

**NOTE** The Enable On-Demand Bursting check box is available only if your managed disk is 512 GB or more. This option is covered in more detail later in this chapter.

Enable Data Access Authentication Mode Optionally, select this check box to enable data access authentication. When you enable data access authentication, you can limit who can download the disk to admins who are authorized using Azure AD and authenticated using an approved account.

| Create a managed disk                                                                                                    |  |  |  |  |  |  |
|----------------------------------------------------------------------------------------------------|--|--|--|--|--|--|
|                                                                                                    |  |  |  |  |  |  |
| Basics Encryption Networking Advanced Tags Review + create                                                                                                    |  |  |  |  |  |  |
| Add additional configurations for your managed disk                                                                                                    |  |  |  |  |  |  |
| Shared disk                                                                                                    |  |  |  |  |  |  |
| Allow this disk to be attached to two or more virtual machines, depending on storage type and disk size. When shared disk is<br>enabled host caching is unavailable. Learn more about shared disks |  |  |  |  |  |  |
| Enable shared disk                                                                                                    |  |  |  |  |  |  |
| Max shares 🛈 🛛 2 🗸 🗸                                                                                                    |  |  |  |  |  |  |
| On-demand bursting                                                                                                    |  |  |  |  |  |  |
| Allow this disk to burst beyond original provisioned target up to 30,000 IOPS and 1,000 Mbps. Learn more                                                                                           |  |  |  |  |  |  |
| Enable on-demand bursting                                                                                                    |  |  |  |  |  |  |
| On-demand disk bursting is not supported with Shared disk. Learn more C <sup>*</sup>                                                                                                    |  |  |  |  |  |  |
|                                                                                                    |  |  |  |  |  |  |
| Data access authentication mode                                                                                                    |  |  |  |  |  |  |
| Allow Data Access with Azure Active Directory Authentication for disk upload/export. Learn more of                                                                                                 |  |  |  |  |  |  |
| Enable data access authentication mode                                                                                                    |  |  |  |  |  |  |

FIGURE 3-8 The Advanced tab of the Create a Managed Disk wizard.

 In the Tags tab (see Figure 3-9), enter any tags you want to associate with the managed disk and click Next.

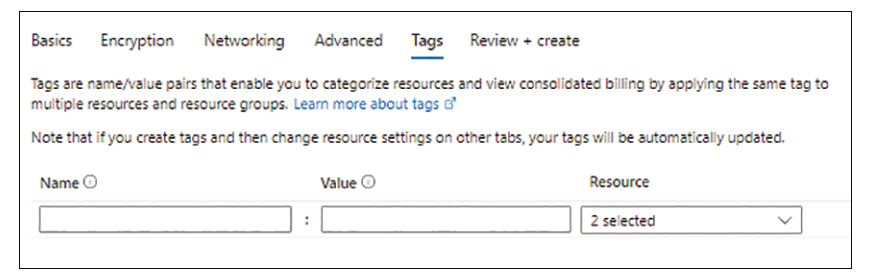

FIGURE 3-9 The Tags tab of the Create a Managed Disk wizard.

12. In the **Review + Create** tab (see Figure 3-10), review your settings, and click **Create** to create the managed disk.

| Basics     | Encryption      | Networking | Advanced      | Tags     | Review + create                    |
|------------|-----------------|------------|---------------|----------|------------------------------------|
| Basics     |                 |            |               |          |                                    |
| Subscript  | tion            |            | Pay-As-You-G  | 0        |                                    |
| Resource   | group           |            | RG01          |          |                                    |
| Region     |                 |            | East US 2     |          |                                    |
| Disk nam   | e               |            | ManagedDisk   | 01       |                                    |
| Availabili | ty zone         |            | None          |          |                                    |
| Source ty  | /pe             |            | None          |          |                                    |
| VM archi   | tecture         |            | x64           |          |                                    |
| Size       |                 |            |               |          |                                    |
| Size       |                 |            | 64 GiB        |          |                                    |
| Performa   | nce tier        |            | P6 - 240 IOPS | 50 MBos  | (default)                          |
| Storage t  | ype             |            | Premium SSD   | LRS      |                                    |
|            |                 |            |               |          |                                    |
| Encrypti   | on              |            |               |          |                                    |
| Encryptic  | in type         |            | Platform-man  | aged key |                                    |
| Advance    | ed              |            |               |          |                                    |
| Enable sh  | nared disk      |            | No            |          |                                    |
| Enable or  | n-demand bursti | na         | No            |          |                                    |
|            |                 |            |               |          |                                    |
| Network    | king            |            |               |          |                                    |
| Network    | access          |            | AllowAll      |          |                                    |
|            |                 |            |               |          |                                    |
| Tags       |                 |            |               |          |                                    |
| (none)     |                 |            |               |          |                                    |
| (          |                 |            |               |          |                                    |
|            |                 |            |               |          |                                    |
|            |                 |            |               |          |                                    |
|            |                 |            |               |          |                                    |
|            |                 |            |               |          |                                    |
| Create     |                 | - Dros     | tious Nr      | wt >     | Download a template for automation |
| create     |                 | < Pley     | NOUS INC      | AU -     | bounded a template for automation  |

FIGURE 3-10 The Review + Create tab of the Create a Managed Disk wizard.

 After the managed disk is created, click Go to Resource to access its page. (See Figure 3-11.)

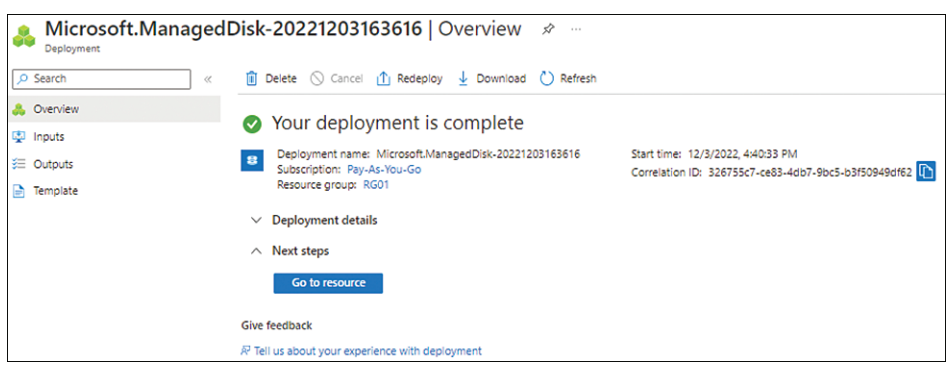

FIGURE 3-11 Managed disk deployment completion.

#### USING AZURE POWERSHELL

Use the following Azure PowerShell code to create a managed disk:

```
#Define variables
$resourceGroup = "RG01"
$location = "EastUS2"
$vm = "SourceVM"
$MgdDiskName = "ManagedDisk01"
#Create a disk config object - Change the disk redundancy as needed
$MgdDiskConfig = New-AzDiskConfig `
    -Location $location
    -CreateOption Empty `
    -DiskSizeGB 64 `
    -EncryptionType EncryptionAtRestWithPlatformKey `
    -PublicNetworkAccess true
    -Architecture X64
    -SkuName Standard_LRS/Premium_LRS/StandardSSD_LRS/UltraSSD_LRS/Premium_ZRS/
StandardSSD ZRS
#Create Data Disk
$MgdDisk = New-AzDisk `
    -ResourceGroupName $resourceGroup
    -DiskName $MgdDiskName
    -Disk $mgddiskConfig
#Verify disk
Get-AzDisk
```

```
-ResourceGroupName $resourceGroup
```

```
-DiskName $MgdDiskName
#Optional - Attach disk to VM
$Azvm = Get-AzVM `

-ResourceGroupName $resourceGroup `

-Name $vm

$Azvm = Add-AzVMDataDisk `

-VM $vm `

-Name $MgdDiskName `

-CreateOption Attach `
```

```
-ManagedDiskId $MgdDisk.Id `
```

```
-Lun 1
```

```
Update-AzVM `
-ResourceGroupName $resourceGroup `
-VM $Azvm
```

#### USING AZURE CLI

Use the following code to create a managed disk in the Azure CLI:

#Define variables
resourceGroup="RG01"
location="EastUS2"
vm="SourceVM"
MgdDiskName="ManagedDisk01"

```
#Optional - Attach disk to VM az vm disk attach \
```

```
--disks $mgddisk \
--name $MgdDiskName \
--resource-group $resourceGroup \
--vm-name $vm
```

#### **Private Link integration**

Private Link provides secure connectivity to Azure PaaS services and Azure hosted services from your networks over a private endpoint. A private endpoint is a network interface connected to the Azure PaaS service or Azure hosted service, such as Managed Disks, that is attached to an Azure virtual network. With Private Link and private endpoints, you can safely and securely transfer managed disk files between regions using a private connection on the Microsoft backbone network instead of the public internet. You can also import VHD files from an on-premises environment directly to an empty managed disk in Azure over a private connection. Time-restricted Shared Access Signature (SAS) URLs can provide access to the unused managed disks and snapshots for transfer.

**NOTE** Another book in this series, *Microsoft Azure Networking: The Definitive Guide*, covers Private Link in detail in Chapter 10.

#### Private Link integration walkthrough

The following sections step you through the process of creating a private endpoint and integrating Private Link with the managed disk using the Azure portal and the Azure CLI.

**IMPORTANT** If you are following along, select resources and resource names based on your environment.

**IMPORTANT** If you are following along, be sure to delete any unwanted resources after you have completed testing to reduce charges levied by Microsoft.

#### USING AZURE PORTAL

To create a private endpoint and integrate Private Link with a managed disk using the Azure portal, follow these steps:

 Log in to the Azure portal, type disk accesses in the search box, and select the Disk Access option from the list that appears. (See Figure 3-12.)

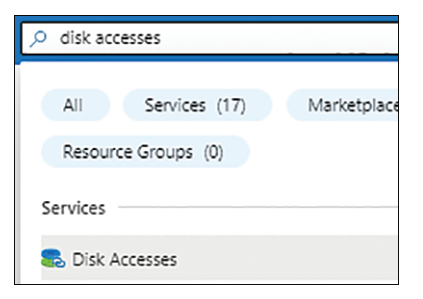

FIGURE 3-12 Searching for disk accesses in the Azure portal.

2. On the Disk Access page, click Create Disk Access. (See Figure 3-13.)

| No disk accesses to display |
|-----------------------------|
| Disk access description     |
| Create disk access          |
| Learn more ⋳*               |

**FIGURE 3-13** Create disk access.

- 3. In the **Basics** tab of the Create a Disk Access wizard (see Figure 3-14), enter the following information:
  - Subscription Select the subscription in which you want to create the disk access resource.
  - Resource Group Select an existing resource group in which to create the disk access resource or create a new one.
  - Name Enter a unique name for the disk access resource.
  - **Region** Select the Azure region where you want to host the disk access resource.

Before you continue with the Create a Disk Access wizard, you need to create the private endpoint. You'll do that next.

- 4. At the bottom of the **Basics** tab, click Add.
- In the Create a Private Endpoint dialog box (see Figure 3-15), enter the following information and click OK:
  - Subscription Select the subscription you want to use to create the private endpoint.

| Create a disk access                                                                                       |                                                                    |                                            |                                                                  |
|----------------------------------------------------------------------------------------------------|--------------------------------------------------------------------|--------------------------------------------|------------------------------------------------------------------|
| Basics Tags Review + create                                                                                |                                                                    |                                            |                                                                  |
| Private links provide protection from a SAS<br>network. This private "tunnel" gives users th<br>Learn more | URI being available to anyone b<br>he security they need when sens | by locking down th<br>itive data is contai | e access to a specific virtual<br>ned on the disks or snapshots. |
| Project details                                                                                            |                                                                    |                                            |                                                                  |
| Select a subscription to manage deployed r<br>resources.                                                   | resources and costs. Use resource                                  | e groups like folde                        | ers to organize and manage all your                              |
| Subscription * 🕕                                                                                           | Pay-As-You-Go                                                      |                                            | $\sim$                                                           |
| Resource group * 🕕                                                                                         | RG01<br>Create new                                                 |                                            | ~                                                                |
| Instance details                                                                                           |                                                                    |                                            |                                                                  |
| Name * 🕕                                                                                                   | ManagedDisk01-DiskAccess                                           |                                            | ~                                                                |
| Region * 💿                                                                                                 | (US) East US 2                                                     |                                            | ~                                                                |
| Private endpoint                                                                                           |                                                                    |                                            |                                                                  |
| Name Subscription                                                                                          | Resource group                                                     | Region                                     | Target resource                                                  |
| Click on add to create a private endpoint                                                                  |                                                                    |                                            |                                                                  |
| •                                                                                                    |                                                                    |                                            |                                                                  |
| + Add                                                                                                    |                                                                    |                                            |                                                                  |
|                                                                                                    |                                                                    |                                            |                                                                  |

FIGURE 3-14 The Basics tab of the Create a Disk Access wizard.

- Resource Group Select an existing resource group in which to create the private endpoint or create a new one.
- **Location** Select the Azure region where you want to host the private endpoint.
- **Name** Enter a unique name for the private endpoint.
- **Target Resource** Select **Disks**.
- Virtual Network Select the virtual network on which to create the private endpoint.
- **Subnet** Select the subnet on which to create the private endpoint.
- Integrate with Private DNS Zone Select Yes to integrate with a private DNS zone or select No if you plan to create a DNS record in your own DNS servers or on the host files of the workloads VMs. In this case, select Yes.
- Private DNS Zone Select the private DNS zone with which you want to integrate the private endpoint. In this case, leave it set to the default, privatelink.blob.core. windows.net.

| Create private endpoir                                                                                                    | nt                                                                                                    | ×            |
|----------------------------------------------------------------------------------------------------|----------------------------------------------------------------------------------------------------|--------------|
|                                                                                                    |                                                                                                    |              |
| Subscription * 🕢                                                                                                    | Pay-As-You-Go                                                                                                    | $\checkmark$ |
| Resource group * ③                                                                                                    | RG01                                                                                                    | $\sim$       |
|                                                                                                    | Create new                                                                                                    |              |
| Location *                                                                                                    | East US 2                                                                                                    | $\sim$       |
| Name * 🛈                                                                                                    | ManagedDisk01-DiskAccess-PrivateEndpoint01                                                                                                    | ~            |
| Target resource * ()                                                                                                    | disks                                                                                                    | $\sim$       |
| Networking                                                                                                    |                                                                                                    |              |
| To deploy the private endpoint, select a vir                                                                                          | tual network subnet. Learn more about private endpoint networking $\ensuremath{G}^a$                                                                                                    |              |
| Virtual network *                                                                                                    | VNET-01                                                                                                    | $\sim$       |
| Subnet * 🕕                                                                                                    | VNET-01/default (10.1.0.0/24)                                                                                                    | $\sim$       |
|                                                                                                    | If you have a network security group (NSG) enabled for the subnet above, it will be disable<br>private endpoints on this subnet only. Other resources on the subnet will still have NSG<br>enforcement. | ed for       |
| Private DNS integration                                                                                                    |                                                                                                    |              |
| To connect privately with your private end<br>private DNS zone. You can also utilize your<br>Learn more about private DNS integration | point, you need a DNS record. We recommend that you integrate your private endpoint with a<br>r own DNS servers or create DNS records using the host files on your virtual machines.                    | ł            |
| Integrate with private DNS zone 🕕                                                                                                    | Yes No                                                                                                    |              |
| Private DNS Zone *                                                                                                    | (New) privatelink.blob.core.windows.net                                                                                                    | $\sim$       |
|                                                                                                    |                                                                                                    |              |
| OK Discard                                                                                                    |                                                                                                    |              |

FIGURE 3-15 The Create Private Endpoint dialog box.

- 6. Click the **Tags** tab (see Figure 3-16), enter any tags you want to associate with the private endpoint, and click **Next**.
- 7. In the **Review + Create** tab (see Figure 3-17), review your settings and click **Create** to create the private endpoint.

| Create a disk acce                                                                                      | SS                                                                                                    |                                                                                  |                          |
|----------------------------------------------------------------------------------------------------|----------------------------------------------------------------------------------------------------|----------------------------------------------------------------------------------|--------------------------|
| Basics Tags Review + cr                                                                                 | eate                                                                                                    |                                                                                  |                          |
| Tags are name/value pairs that e<br>multiple resources and resource<br>Note that if you create tags and | nable you to categorize resources and<br>groups. Learn more about tags of<br>then change resource settings on othe | view consolidated billing by applying<br>r tabs, your tags will be automatically | the same tag to updated. |
| Name ①                                                                                                  | Value 🕕                                                                                                    | Resource                                                                         |                          |
| ms-resource-usage                                                                                       | : ManagedDiskAccess                                                                                                | 2 selected                                                                       | <ul> <li>✓ Î</li> </ul>  |
|                                                                                                    | :                                                                                                    | 2 selected                                                                       | $\sim$                   |

**FIGURE 3-16** The Tags tab of the Create a Disk Access wizard.

| asics      | Tags    | Review + create |                                            |
|------------|---------|-----------------|--------------------------------------------|
| Basics     |         |                 |                                            |
| ubscriptio | on      |                 | Pay-As-You-Go                              |
| esource g  | roup    |                 | RG01                                       |
| legion     |         |                 | East US 2                                  |
| lame       |         |                 | ManagedDisk01-DiskAccess                   |
| rivate en  | dpoint  |                 | ManagedDisk01-DiskAccess-PrivateEndpoint01 |
| ags        |         |                 |                                            |
| ns-resour  | ce-usag | e               | ManagedDiskAccess (Disk access)            |
| ns-resour  | ce-usag | e               | ManagedDiskAccess (Private endpoint)       |
|            |         |                 |                                            |
|            |         |                 |                                            |
|            |         |                 |                                            |
|            |         |                 |                                            |
|            |         |                 |                                            |
|            |         |                 |                                            |

**FIGURE 3-17** The Review + Create tab of the Create a Disk Access wizard.

After the private endpoint is created, click Go to Resource to access its page. (See Figure 3-18.)

|             | dDisk01-DiskAccess-20221203165618   Overview 🖉 🐡                                                                                                    |
|-------------|----------------------------------------------------------------------------------------------------|
| ,○ Search « | 🗊 Delete 🚫 Cancel 🏦 Redeploy 🞍 Download 🕐 Refresh                                                                                                    |
| 👶 Overview  | Vour deployment is complete                                                                                                    |
| Couputs     | Deployment name: DiskAccess.ManagedDisk01-DiskAccess-202212 Start time: 12/3/2022, 4/56/24 PM Correlation ID: 8/2493c08-2b19-4b34-6a75-acf39f20be80 Correlation ID: 8/2493c08-2b19-4b34-6a75-acf39f20be80 Correlation ID: 8/2493c08-2b19-4b4-4b44-4b4-4b4-4b4-4b4-4b4-4b4-4b4-4 |
|             | Give feedback IR Tell us about your experience with deployment                                                                                                    |

FIGURE 3-18 Private endpoint deployment completion.

- **9.** In the left pane of the page for the managed disk you created earlier, under **Settings**, click **Networking**.
- **10.** On the managed disk's Networking page (see Figure 3-19), perform the following steps and click **Save**:
  - Network Access Select the Disable Public Access and Enable Private Access option button.
  - **Disk Access** Select the private endpoint you just created.

| <ul> <li>ManagedDisk01   No</li> <li>Disk</li> </ul> | etworking 🛧 …                                                                                                    |
|------------------------------------------------------|----------------------------------------------------------------------------------------------------|
|                                                      | 🗟 Save 🗙 Discard                                                                                                    |
| Overview                                             | Enable access to your managed disk either publicly using public IP addresses or privately using private endpoints.                                                                                                    |
| Activity log                                         | Network access 🔘                                                                                                    |
| Access control (IAM)                                 | Enable public access from all networks                                                                                                    |
| 🛷 Tags                                               | Disable public access and enable private access                                                                                                    |
|                                                      | O Disable public and private access                                                                                                    |
| Settings                                             |                                                                                                    |
| 💼 Configuration                                      | Disk access                                                                                                    |
| Size + performance                                   | You can associate your managed disk with a disk access resource, which allows you to protect your disk with a private link. The disk access will only allow import and export operations through private endpoints. Learn more 🗗 |
| Encryption                                           | Disk access * 🕕                                                                                                    |
| <li>Networking</li>                                  | Select a disk access 🗸 🗸                                                                                                    |
| 🛂 Disk Export                                        | ManagedDisk01-DiskAccess                                                                                                    |
| Properties                                           |                                                                                                    |

FIGURE 3-19 The managed disk's Networking page.

#### USING AZURE CLI

Use the following code to create a private endpoint and integrate Private Link with a managed disk in the Azure CLI:

#Define variables
resourceGroup="RG01"

--query [id] -o tsv)

#Create private endpoint

az network private-endpoint create

--resource-group \$resourceGroup  $\$ 

--name <code>\$privateEndPoint</code> \

--vnet-name \$vnet  $\$ 

--subnet \$subnet  $\$ 

--private-connection-resource-id  $diskAccessId \$ 

--group-ids disks  $\setminus$ 

--connection-name <privateEndPoint</pre>

#Create Private DNS zone config

az network private-dns zone create  $\setminus$ 

--resource-group \$resourceGroup  $\$ 

--name "privatelink.blob.core.windows.net"

az network private-dns link vnet create  $\setminus$ 

--resource-group \$resourceGroup  $\$ 

--zone-name "privatelink.blob.core.windows.net"  $\setminus$ 

--name <privateEndPoint-DNSLink \</pre>

--virtual-network  $vnet \$ 

--registration-enabled false

az network private-endpoint dns-zone-group create  $\setminus$ 

--resource-group \$resourceGroup \

--endpoint-name <privateEndPoint \</pre>

--name  $privateEndPoint-ZoneGroup \$ 

--private-dns-zone "privatelink.blob.core.windows.net" \

--zone-name disks

#Update managed disk with Private Link config diskAccessId=\$(az resource show  $\$ 

```
--name diskAccess
```

- --resource-group \$resourceGroup  $\$
- --namespace Microsoft.Compute  $\$
- --resource-type diskAccesses  $\$
- --query [id] -o tsv)

```
az disk update \setminus
```

- --name \$diskName  $\$
- --resource-group \$resourceGroup  $\$
- --network-access-policy AllowPrivate  $\$
- --disk-access \$diskAccessId

## Encryption

Managed disks support two types of disk encryption:

- Server-Side Encryption (SSE) SSE manages encryption on the storage layer and is handled by the Azure Storage service. It provides encryption-at-rest and during write operations to the underlying storage, thereby ensuring that disks stored in Azure are not readable in the event of data theft. SSE is enabled by default for all managed disks, snapshots, and images across all Azure regions. SSE supports two types of key management: Azure platform-managed keys or customer-managed keys. You can choose which type of key management you want to use for each managed disk you create.
- Azure Disk Encryption (ADE) ADE refers to encryption within the system. It applies to the OS and data disks in an Azure IaaS VM. ADE encryption is performed using BitLocker technology in Windows and DM-Crypt technology in Linux. In both scenarios, the keys are integrated and stored in Azure Key Vault to make it easier for you to manage them.

#### Managed disk snapshots

Snapshots provide an easy way to back up a point-in-time copy of your managed disk for restore or cloning operations. Snapshots are read-only, crash-consistent copies of the disk. You can use them to create new managed disks without affecting the source managed disk in any way. Snapshots are, by default, stored as standard managed disks, but you can change this during the snapshot creation process.

**IMPORTANT** While snapshots serve as a great way to create a copy of a managed disk, they are not a replacement for regular backups, and you should not use them as such.

The first time you take a snapshot of a managed disk, it will be a full snapshot. Subsequent snapshots, however, can be incremental. An incremental snapshot captures all changes to the managed disk since the last snapshot of the disk. This reduces your storage footprint. If you need to restore from a single incremental snapshot, Azure automatically identifies all the incremental and full snapshots preceding the current one to reconstruct the entire disk. This makes incremental snapshots extremely cost-effective, making them the preferred option for regular snapshot management.

**NOTE** If the zone in which the incremental snapshot is created provides ZRS redundancy capabilities, then the incremental snapshot will automatically be saved with ZRS, too, unless specified otherwise.

**NOTE** If you are using full snapshots on premium storage to scale up VM deployments, we recommend you use custom images on standard storage in the Shared Image Gallery. This will help you achieve a more massive scale with a lower cost. For more on this, see Chapter 2, "Virtual Machine Scale Sets," in *Microsoft Azure Compute: The Definitive Guide*.

Incremental snapshots can also be useful for disaster recovery between Azure regions that is, you can identify changes between two snapshots of the same disk, and then transfer only the differential changes to the secondary region instead of the entire snapshot. Then, when you restore/rebuild in the secondary region, you can use the snapshot of the base blob of the managed disk in combination with these differential changes. (See Figure 3-20.) This strategy can reduce time, costs, and network requirements for disaster recovery for managed disks.

**NOTE** Microsoft provides sample .NET code online to help you test this capability if you are interested in exploring it.

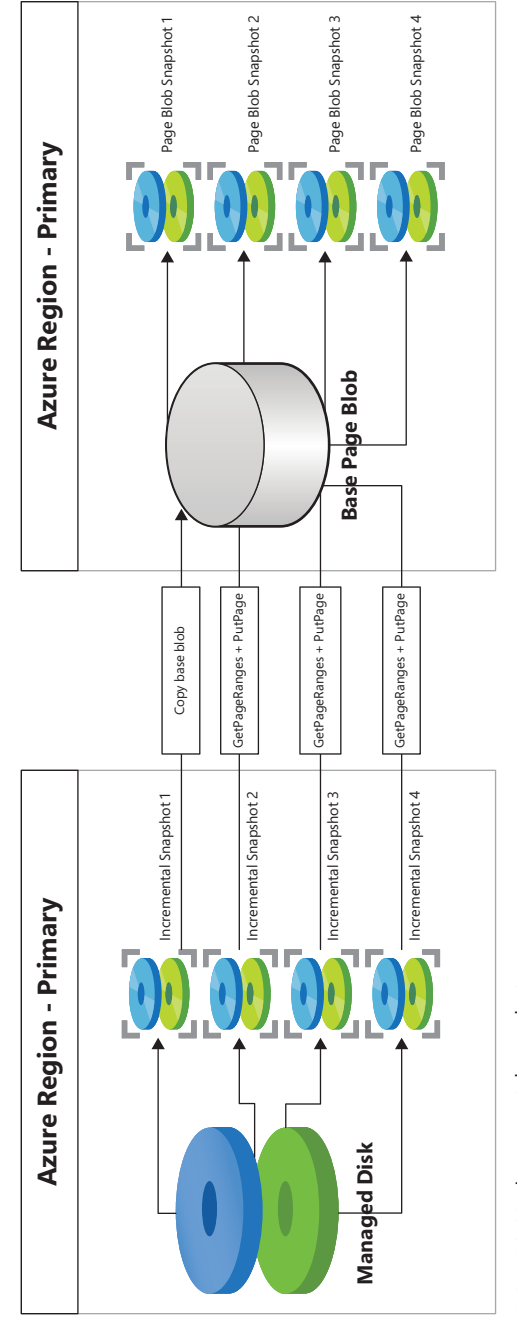

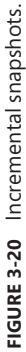

Incremental snapshots are a great feature, but they do have some limitations that exist at the time of this writing. By the time you read this, these limitations may have been addressed. Be sure to review Microsoft's latest guidance before finalizing your snapshot management strategy. Some key limitations at present include the following:

- Unlike full snapshots, incremental snapshots always use Standard HDD disks, regardless
  of the disk type used for the full snapshot.
- A single managed disk supports a maximum of 500 incremental snapshots.
- Each managed disk limits you to creating seven incremental snapshots, with a wait time of 5 minutes between each snapshot.
- The managed disk and snapshots must all be part of the same subscription.
- If you want to move a managed disk to another subscription, you will not be able to do so if the disk has incremental snapshots. You will need to keep this in mind when planning any such migrations.
- Differentials do not work for disks larger than 4 TB.

#### Managed disk snapshots walkthrough

The following sections step you through the process of creating a snapshot of a managed disk using the Azure portal, Azure PowerShell, and the Azure CLI.

**IMPORTANT** If you are following along, select resources and resource names based on your environment.

**IMPORTANT** If you are following along, be sure to delete any unwanted resources after you have completed testing to reduce charges levied by Microsoft.

#### USING AZURE PORTAL

To create a managed disk snapshot using the Azure portal, follow these steps:

 In the Overview page for the managed disk you created earlier, click Create Snapshot. (See Figure 3-21.)

| S ManagedDisk01 🖈      | <b>☆</b> …           |                                                              |
|------------------------|----------------------|--------------------------------------------------------------|
| 🔎 Search               | + Create VM +        | Create VM image version 🕂 Create snapshot 📋 Delete 🖒 Refresh |
| Overview               | ↑ Essentials         |                                                              |
| Activity log           | Resource group (move | ) : <u>RG01</u>                                              |
| Access control (IAM)   | Disk state           | : Unattached                                                 |
| 🛷 Tags                 | Location             | : East US 2                                                  |
| •                      | Subscription (move)  | : <u>Pay-As-You-Go</u>                                       |
| Settings               | Subscription ID      | : 7719ec11-92dd-457c-b393-5adc483e4c79                       |
| a Configuration        | Time created         | : 12/3/2022, 4:40:36 PM                                      |
| Size + performance     |                      |                                                              |
| 8 Encryption           |                      |                                                              |
| <i>&gt; Networking</i> |                      |                                                              |
| 🔝 Dick Export          | Tags ( <u>edit</u> ) | : <u>Click here to add tags</u>                              |

FIGURE 3-21 The Overview page for ManagedDisk01.

- In the Basics tab of the Create Snapshot wizard (see Figure 3-22), enter the following information and click Next:
  - **Subscription** Select the subscription in which you want to create the snapshot.
  - Resource Group Select an existing resource group in which to create the snapshot or create a new one.
  - **Name** Enter a unique name for the snapshot.
  - **Snapshot Type** Leave this set to the default value of **Full**.

**NOTE** Figure 3-22 shows a Full button and an Incremental button. Your screen might not reflect that because this is the first time you're creating a snapshot of this managed disk. The next time you create a snapshot, you'll want to choose the Incremental button.

- Storage Type Select Standard HDD, Standard SSD, or Premium SSD, depending on your needs. (Remember, this is for the full snapshot; incremental snapshots always use Standard HDD disks.)
- In the Encryption tab of the Create Snapshot wizard (see Figure 3-23), open the Key Management drop-down list and choose Platform-Managed Key, Customer-Managed Key, or Platform-Managed and Customer-Managed Keys. Then click Next.

**NOTE** To use customer-managed keys, you must first generate and store the keys in the Azure Key Vault service.

| Create shapshot                                                                         |                                                             |                                                                                             |
|-----------------------------------------------------------------------------------------|-------------------------------------------------------------|---------------------------------------------------------------------------------------------|
|                                                                                         |                                                             |                                                                                             |
| Basics Encryption Networking                                                            | Advanced Tags                                               | Review + create                                                                             |
| A snapshot is a read-only copy of a virtua<br>backup, or to troubleshoot virtual machin | l hard drive (VHD). You o<br>e (VM) issues. Learn mo        | can take a snapshot of an OS or data disk VHD to use as a<br>ore about snapshots in Azure   |
| Project details                                                                         |                                                             |                                                                                             |
| Select the subscription to manage deploy<br>your resources.                             | ed resources and costs.                                     | Use resource groups like folders to organize and manage all                                 |
| Subscription * ①                                                                        | Pay-As-You-Go                                               | ~                                                                                           |
| Resource group * 💿                                                                      | RG01                                                        | ~                                                                                           |
|                                                                                         | Create new                                                  |                                                                                             |
| Instance details                                                                        |                                                             |                                                                                             |
| Name *                                                                                  | ManagedDisk01-Sna                                           | apshot01 🗸                                                                                  |
| Region 🕕                                                                                | (US) East US 2                                              | ~                                                                                           |
| Snapshot type * 🕕                                                                       | Full - make a con                                           | nplete read-only copy of the selected disk.                                                 |
|                                                                                         | <ul> <li>Incremental - sav<br/>on the difference</li> </ul> | e on storage costs by making a partial copy of the disk based<br>between the last snapshot. |
| Source type ①                                                                           | Disk                                                        | ×                                                                                           |
| Source subscription ()                                                                  | Pay-As-You-Go                                               | ~                                                                                           |
| Source disk ()                                                                          | ManagedDisk01                                               | ~                                                                                           |
| Security type 🕕                                                                         | Standard                                                    | ~                                                                                           |
| VM generation ①                                                                         | Generation 1                                                |                                                                                             |
|                                                                                         | Generation 2                                                |                                                                                             |
| VM architecture ①                                                                       | • x64                                                       |                                                                                             |
|                                                                                         | Arm64                                                       |                                                                                             |
| Storage type * 💿                                                                        | Standard HDD                                                | ×                                                                                           |

**FIGURE 3-22** The Basics tab of the Create Snapshot wizard.

| Basics   | Encryption      | Networking         | Advanced       | Tags     | Review + create |        |
|----------|-----------------|--------------------|----------------|----------|-----------------|--------|
| Configur | e encryption op | tions for your sna | pshot. Learn n | nore     |                 |        |
| Key man  | agement 🕕       |                    | Platform-ma    | anaged k | ey              | $\sim$ |
|          |                 |                    |                |          |                 |        |

FIGURE 3-23 The Encryption tab of the Create Snapshot wizard.

4. In the **Networking** tab of the Create Snapshot wizard (see Figure 3-24), in the **Network** Access section, select the **Enable Public Access from All Networks** option button.

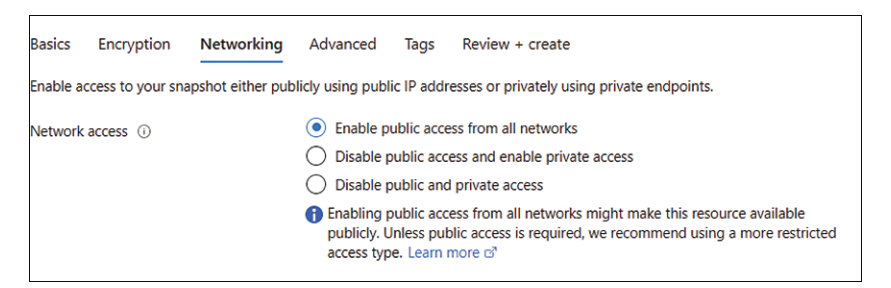

FIGURE 3-24 The Networking tab of the Create Snapshot wizard.

 The Advanced tab of the Create Snapshot wizard (see Figure 3-25) includes an Enable Data Access Authentication Mode check box. For this example, leave it unchecked. Then click Next.

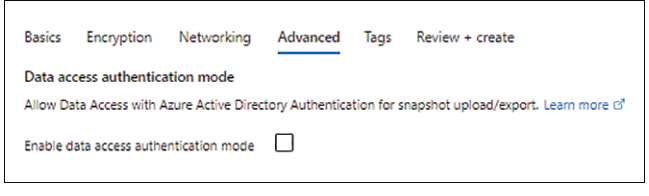

FIGURE 3-25 The Advanced tab of the Create Snapshot wizard.

 In the Tags tab (see Figure 3-26), enter any tags you want to associate with the snapshot and click Next.

| Basics               | Encryption                          | Networking                             | Advanced                         | Tags                   | Review + create                                |               |
|----------------------|-------------------------------------|----------------------------------------|----------------------------------|------------------------|------------------------------------------------|---------------|
| Tags are<br>multiple | name/value pain<br>resources and re | s that enable you<br>source groups. Le | to categorize i<br>earn more abo | resources<br>ut tags © | and view consolidated billing by applying th   | e same tag to |
| Note that            | t if you create ta                  | gs and then chan                       | ge resource se                   | ttings on (            | other tabs, your tags will be automatically up | odated.       |
| Name                 | D                                   |                                        | Value 🛈                          |                        | Resource                                       |               |
|                      |                                     |                                        | :                                |                        | 2 selected                                     | $\sim$        |
|                      |                                     |                                        |                                  |                        |                                                |               |

FIGURE 3-26 The Tags tab of the Create Snapshot wizard.

In the Review + Create tab (see Figure 3-27), review your settings, and click Create to create the snapshot.

| 🕑 Val                                                     | idation passed                          |            |                                               |                                     |                                    |
|-----------------------------------------------------------|-----------------------------------------|------------|-----------------------------------------------|-------------------------------------|------------------------------------|
| Basics                                                    | Encryption                              | Networking | Advanced                                      | Tags                                | Review + create                    |
| Basics                                                    |                                         |            |                                               |                                     |                                    |
| Subscrip                                                  | tion                                    |            | Pay-As-You-G                                  | o                                   |                                    |
| Resource                                                  | group                                   |            | RG01                                          |                                     |                                    |
| Region                                                    |                                         |            | East US 2                                     |                                     |                                    |
| Name                                                      |                                         |            | ManagedDisk                                   | 01-Snaps                            | hot01                              |
| Source s                                                  | ubscription                             |            | Pay-As-You-G                                  | io                                  |                                    |
| Source t                                                  | ype                                     |            | disk                                          |                                     |                                    |
| Source of                                                 | lisk                                    |            | ManagedDisk                                   | 01                                  |                                    |
| Security                                                  | type                                    |            | Standard                                      |                                     |                                    |
| Storage                                                   | type                                    |            | Standard_LRS                                  |                                     |                                    |
| Snapsho                                                   | t type                                  |            | Full                                          |                                     |                                    |
| VM arch                                                   | itecture                                |            | x64                                           |                                     |                                    |
| Encryptie<br>Encryptie<br>Network<br>Network<br>Disk acco | ion<br>on type<br>king<br>access<br>ess |            | Platform-man<br>Disable public<br>ManagedDisk | aged key<br>: access a<br>01-DiskAr | nd enable private access           |
| Advanc                                                    | ed                                      |            |                                               |                                     |                                    |
| Tags                                                      |                                         |            |                                               |                                     |                                    |
| (none)                                                    |                                         |            |                                               |                                     |                                    |
|                                                           |                                         |            |                                               |                                     |                                    |
|                                                           |                                         |            |                                               |                                     |                                    |
| Create                                                    | 2                                       | < Prev     | vious                                         | ext >                               | Download a template for automation |

**FIGURE 3-27** The Review + Create tab of the Create Snapshot wizard.

8. After the snapshot is created, click **Go to Resource** to access its page. (See Figure 3-28.)

| Snapshot.ManagedD | Disk01-Snapshot01-20221203170445   Overv                                                 | riew ≈ …                                                                                    |
|-------------------|------------------------------------------------------------------------------------------|---------------------------------------------------------------------------------------------|
|                   | 📋 Delete 🚫 Cancei 🏦 Redeploy 🞍 Download 🖒 Refresh                                        |                                                                                             |
| 🙏 Overview        | Your deployment is complete                                                              |                                                                                             |
| 🕸 Inputs          | V four deployment is complete                                                            |                                                                                             |
| 运 Outputs         | Deployment name: Snapshot.ManagedDisk01-Snapshot01-202212<br>Subscription: Pay-As-You-Go | Start time: 12/3/2022, 5:04:50 PM<br>Correlation ID: 7f7e1e1a-e66d-4b69-bd53-09c803c4d74c 🛐 |
| 📄 Template        | Resource group: RG01                                                                     | _                                                                                           |
|                   | ✓ Deployment details                                                                     |                                                                                             |
|                   | Next steps                                                                               |                                                                                             |
|                   | Go to resource                                                                           |                                                                                             |
|                   | Give feedback                                                                            |                                                                                             |
|                   | ₽ Tell us about your experience with deployment                                          |                                                                                             |
|                   |                                                                                          |                                                                                             |

**FIGURE 3-28** Snapshot deployment completion.

The snapshot's Overview page displays the properties of the snapshot, as well as Create Disk, Copy Snapshot, Delete, and Refresh options. (See Figure 3-29.)

| Snapshot                  | apshot01 ≫ ☆ …                                                              |                                           |
|---------------------------|-----------------------------------------------------------------------------|-------------------------------------------|
| ,O Search «               | + Create disk + Create VM image version D Conv spanshot 💼 Delete () Refresh |                                           |
| (a) Overview              |                                                                             |                                           |
| Activity log              | Paroura onun (moua) - PC01                                                  | Created 2022 12 0/701/0/-52 9695218+00:00 |
| Access control (IAM)      | Loration (move) : East US 2                                                 | Storage type : Standard HDD LRS           |
| Tags                      | Subscription (move) : Pav-As-You-Go                                         | Source : ManagedDisk01                    |
| Cattions                  | Subscription ID : 7719ec11-92dd-457c-b393-5adc483e4c79                      | Size : 64 GIB                             |
| A Descention              | Snapshot state : Unattached                                                 | Encryption : Platform-managed key         |
| Encryption                | Tags (edit) : Click here to add tags                                        |                                           |
| <li>Networking</li>       |                                                                             |                                           |
| Snapshot export           | Get started Properties                                                      |                                           |
| Properties                |                                                                             |                                           |
| 🗎 Locks                   | Snapshot                                                                    | Size                                      |
| Automation                | Name ManagedDisk01-Snapshot01                                               | Size 64 GiB                               |
| 🖧 Tasks (preview)         | Snapshot type Full                                                          | Storage type Standard HDD LRS             |
| 😩 Export template         | VM generation Gen 1                                                         |                                           |
| Support + troubleshooting | Completion percent 100                                                      |                                           |
| New Support Request       | VM architecture x64                                                         |                                           |
| ~                         | Provisioning state Succeeded                                                |                                           |
|                           |                                                                             |                                           |
|                           | Encryption Encryption                                                       | Security type                             |
|                           | Encryption type Platform-managed key                                        | Security type Standard                    |
|                           |                                                                             |                                           |
|                           | 🚖 Networking                                                                |                                           |
|                           | Network access AllowPrivate                                                 |                                           |
|                           | Disk access ManagedDisk01+DiskAccess                                        |                                           |
|                           |                                                                             |                                           |

FIGURE 3-29 The new disk snapshot's Overview page.

#### USING AZURE POWERSHELL

Use the following Azure PowerShell code to create a disk snapshot:

```
#Define variables
$resourceGroup = "RG01"
$location = "EastUS2"
$vm = "SourceVM"
$snapshotName = "SourceVM-Snapshot-20230228"
#get the VM
$vminfo = Get-AzVM `
    -ResourceGroupName $resourceGroup `
    -Name $∨m
#Create the snapshot configuration
$snapshotconfig = New-AzSnapshotConfig `
    -SourceUri $vminfo.StorageProfile.OsDisk.ManagedDisk.Id `
    -Location $location `
    -CreateOption copy
#Take the snapshot.
New-AzSnapshot `
```

```
-Snapshot $snapshotconfig `
```

-SnapshotName \$snapshotName ` -ResourceGroupName \$resourceGroup

#### USING AZURE CLI

Use the following code to create a disk snapshot in the Azure CLI:

```
#Define variables
resourceGroup="RG01"
location="EastUS2"
vm="SourceVM"
snapshotName="SourceVM-Snapshot-20230228"
```

```
#get the VM
DiskInfo=$(az vm show \
    --resource-group $resourceGroup \
    --name $vm \
    --query "storageProfile.osDisk.managedDisk.id" \
    -o tsv)
```

```
#Verify snapshot
az snapshot list \
    --resource-group $resourceGroup \
    -o table
```

## Managed images

Managed images enable you to create hundreds of copies of customized VMs in Azure without having to create multiple copies of the underlying disks associated with each VM or manage any storage accounts to host them. You can easily create managed images out of managed disks; the resulting managed image will contain the configuration of the source VM, including all the managed disks associated with that source VM. This helps you to scale your VM resources using features like VMSS or Azure Virtual Desktop Session Host Pools, where capacity is added as load increases.

The primary difference between managed disks and managed images is that an image is built from a generalized VM and includes all the associated disks, whereas a snapshot is specific

to a single disk and is a point-in-time copy of that disk. Generalizing a VM removes machine and user-specific information from the VM. So, for a VM that has multiple disks using disk spanning, a snapshot currently does not support a coordinated restore of all the disks and, therefore, might not be the right solution.

#### Managed images walkthrough

The following sections step you through the process of creating a managed image using the Azure portal, Azure PowerShell, and the Azure CLI.

**IMPORTANT** If you are following along, select resources and resource names based on your environment.

**IMPORTANT** If you are following along, be sure to delete any unwanted resources after you have completed testing to reduce charges levied by Microsoft.

**PREREQUISITE** If you are following along, you must create a VM to use to create the managed image. Be sure to stop that VM before starting the following procedure, however. The wizard will generalize this VM and make it unusable after the image is captured. (Optionally, you back up the VM and restore it after the process is complete.)

#### USING AZURE PORTAL

To create a managed image using the Azure portal, follow these steps:

 On the Overview page of the VM for which you want to create an image, click Capture. (See Figure 3-30.)

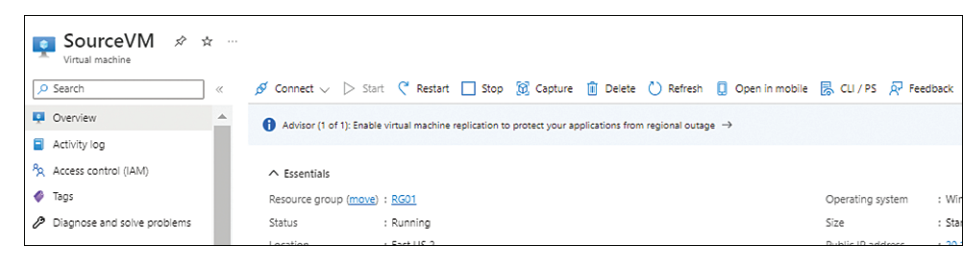

FIGURE 3-30 The Overview page for the VM.

- In the Basics tab of the Create an Image wizard (see Figure 3-31), enter the following information and click Next:
  - Resource Group Select an existing resource group in which to create the new managed image or create a new one.
  - Share Image to Azure Compute Gallery For this walkthrough, select the No, Capture Only a Managed Image option button.

- Automatically Delete this Virtual Machine After Creating the Image Leave this checkbox unchecked (the default).
- **Zone Resiliency** Select this check box if you want to create a zone redundant image.
- **Name** Enter a unique name for the managed image.

| Create an image                                                                        |                                                                                                    |    |
|----------------------------------------------------------------------------------------|----------------------------------------------------------------------------------------------------|----|
| Basics Tags Review + create                                                            |                                                                                                    |    |
| Create an image from this virtual machine<br>To create a managed image, you must first | that can be used to deploy additional virtual machines and virtual machine scale set<br>generalize this virtual machine. Learn more 🖸                                                | s. |
| Project details                                                                        |                                                                                                    |    |
| Subscription                                                                           | Pay-As-You-Go                                                                                                    | /  |
| Resource group *                                                                       | RG01 ~                                                                                                    | 2  |
| Instance details                                                                       |                                                                                                    |    |
| Region                                                                                 | (US) East US 2                                                                                                    | 1  |
| Share image to Azure compute gallery ①                                                 | <ul> <li>Yes, share it to a gallery as a VM image version.</li> <li>No, capture only a managed image.</li> </ul>                                                                     |    |
| Automatically delete this virtual machine after creating the image ①                   |                                                                                                    |    |
| Zone resiliency ①                                                                      |                                                                                                    |    |
| Before creating an image, use "genera<br>from a virtual machine that hasn't bee        | lize" to prepare the Windows guest OS on the virtual machine. If you create an image<br>n generalized, any virtual machines created from that image won't start. <u>Learn more</u> G |    |
| Name * 💿                                                                               | SourceVM-image-20221203                                                                                                    | /  |

FIGURE 3-31 The Basics tab of the Create an Image wizard.

3. In the **Tags** tab (see Figure 3-32), enter any tags you want to associate with the managed image and click **Next**.

| Basics Tag                        | s Review + create                                                                                                    |
|-----------------------------------|----------------------------------------------------------------------------------------------------|
| Tags are name/<br>multiple resour | value pairs that enable you to categorize resources and view consolidated billing by applying the same tag to ces and resource groups. Learn more about tags G' |
| Note that if you                  | u create tags and then change resource settings on other tabs, your tags will be automatically updated.                                                         |
| Name 🛈                            | Value 🛈                                                                                                    |
| ms-resource                       | usage : SourceVM-ManagedImage 🗊                                                                                                    |
|                                   | :                                                                                                    |
|                                   |                                                                                                    |

FIGURE 3-32 The Tags tab of the Create an Image wizard.

4. In the **Review + Create** tab (see Figure 3-33), review your settings, and click **Create** to create the managed image.

| Validation passed                                                   |                                                    |
|---------------------------------------------------------------------|----------------------------------------------------|
| Basics Tags Review + create                                         |                                                    |
| Basics                                                              |                                                    |
| Subscription<br>Resource group                                      | Pay-As-You-Go<br>RG01                              |
| Region                                                              | East US 2                                          |
| Automatically delete this virtual machi<br>after creating the image | ine No                                             |
| Name                                                                | SourceVM-image-20221203                            |
| Zone resiliency                                                     | Off                                                |
|                                                                     |                                                    |
|                                                                     |                                                    |
|                                                                     |                                                    |
|                                                                     |                                                    |
|                                                                     |                                                    |
|                                                                     |                                                    |
|                                                                     |                                                    |
|                                                                     |                                                    |
|                                                                     |                                                    |
|                                                                     |                                                    |
|                                                                     |                                                    |
|                                                                     |                                                    |
|                                                                     |                                                    |
|                                                                     |                                                    |
|                                                                     |                                                    |
|                                                                     |                                                    |
|                                                                     |                                                    |
|                                                                     |                                                    |
|                                                                     |                                                    |
|                                                                     |                                                    |
|                                                                     |                                                    |
| Create                                                              | Previous Next > Download a template for automation |

FIGURE 3-33 The Review + Create tab of the Create an Image wizard.

The source VM will be stopped automatically if you haven't turned it off already. (See Figure 3-34.) Azure will then generalize the VM and create the image.

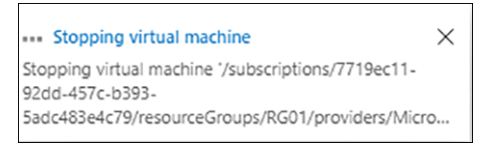

FIGURE 3-34 The VM is stopped (unless you stopped it already).

 After the managed image is created, click Go to Resource to access its page. (See Figure 3-35.)

| Microsoft.Compute-C<br>Deployment<br>Search «                                                    | aptureVM-20221203170804   Overview 🖈 …<br>🗊 Delete 🚫 Cancel ① Redeploy 🛓 Download Č Refresh                                                                                                    |
|--------------------------------------------------------------------------------------------------|----------------------------------------------------------------------------------------------------|
| <ul> <li>Overview</li> <li>Inputs</li> <li>Outputs</li> <li>Outputs</li> <li>Template</li> </ul> | Your deployment is complete     Deployment name: Microsoft.Compute-CaptureVM-202212031708     Subscription: Pay-As-You-Go Resource group: RG01     Correlation ID: cea5902f-4113-4c35-97b3-a200d6cb8c7c |
|                                                                                                  | ✓ Deployment details                                                                                                    |
|                                                                                                  | ∧ Next steps                                                                                                    |
|                                                                                                  | Go to resource                                                                                                    |

FIGURE 3-35 Managed image deployment completion.

The managed image's Overview page displays the properties of the managed image as well as Create VM, Clone to a VM Image, Delete, and Refresh options. (See Figure 3-36.)

| SourceVM-image-20                              | )221203 🖈 🚖 …                                           |                                    |
|------------------------------------------------|---------------------------------------------------------|------------------------------------|
| .⊘ βearch ≪<br>♀ Overview                      | + Create VM D Clone to a VM image Delete C Refresh      |                                    |
| Activity log                                   | Resource group (move) : RG01                            | Operating system : Windows         |
| Access control (IAM)                           | Location (move) : East US 2                             | Source virtual machine : SourceVM  |
| 🗳 Tags                                         | Subscription (move) : Pay-As-You-Go                     | VM generation : V1                 |
| Settings                                       | Subscription ID : 7719ec11-92dd-457c-b393-5adc483e4c79  | Zone resiliency : Disabled         |
| Properties                                     | Provisioning state : Succeeded                          |                                    |
| 🔒 Locks                                        | Tags (edit) : ms-resource-usage : SourceVM-ManagedImage |                                    |
| Automation                                     | OS disk                                                 |                                    |
| 🖧 Tasks (preview)                              |                                                         |                                    |
|                                                |                                                         |                                    |
| 😨 Export template                              | Operating system                                        | Source blob URI                    |
| Export template Help                           | Operating system<br>Windows                             | Source blob URI                    |
| Export template Help     R New Support Request | Operating system<br>Windows                             | Source blob URI                    |
| Export template Help  New Support Request      | Operating system Windows Data disks                     | Source blob URI                    |
| Export template Help     New Support Request   | Operating system Windows Data disks LUN                 | Source blob URI<br>Source blob URI |

**FIGURE 3-36** The new managed image's Overview page.

#### USING AZURE POWERSHELL

Use the following Azure PowerShell code to create a managed image:

#Define variables
\$vm = "SourceVM"
\$resourcegroup = RG01
\$location = "EastUS2"
\$imageName = "SourceVM-Image-20221203"

#VM has been deallocated Stop-AzVM -ResourceGroupName \$resourcegroup -Name \$vm -Force

#Set the status of the virtual machine to Generalized. Set-AzVm -ResourceGroupName \$resourcegroup -Name \$vm -Generalized

#Create the image configuration.
\$vminfo = Get-AzVM -Name \$vm -ResourceGroupName \$resourcegroup
\$vmimage = New-AzImageConfig -Location \$location -SourceVirtualMachineId \$vminfo.Id

#Create the image. New-AzImage -Image \$vmimage -ImageName \$imageName -ResourceGroupName \$resourcegroup

#### **USING AZURE CLI**

Use the following code to create a managed image in the Azure CLI:

```
#Define variables
vm="SourceVM"
resourcegroup=$RG01
location="EastUS2"
imageName="SourceVM-Image-20221203"
```

```
#VM has been deallocated
az vm deallocate \
    --resource-group $resourcegroup \
    --name $vm
```

```
#Set the status of the virtual machine to Generalized.
az vm generalize \
    --resource-group $resourcegroup \
    --name $vm
```

```
#Create the image.
az image create \
         --resource-group $resourcegroup \
         -location $location \
         --zone-resilient false \
          --name $imageName --source $vm
```

#### Performance tiering

When you create a managed disk, Azure automatically assigns a default performance target for that disk. This is based on predefined targets associated with the disk provisioned for the managed disk. This determines the IOPS and throughput available for that managed disk. This

## Index

## A

ABAC (Attribute-Based Access Control), Azure AD, 25 access Azure Files, 118–122 Azure Queue Storage, 220-221 Azure AD, 221 SAS, 222-223 storage account access keys, 221 data access authorization, 24-25 Azure AD, 25-26 SAS, 29-33 shared key authorization, 26-28 storage access tiers, Azure Blob Storage, 49-50 accounts Azure Queue Storage, 195–202 storage accounts, 1 Azure Files, 82-90 costs, 3 failover, 74 firewalls, 112-116 names, 2 premium block blobs, 3 premium page blobs, 3 standard general purpose v2 storage accounts, 3 types of, 3 ACL (Access Control Lists), Azure Data Box, 237 ADE (Azure Disk Encryption), 158 append blobs, 4 archive tier, storage access, 50 archived blobs, rehydrating, 50 at-rest data encryption, Azure Blob Storage, 10-11 authorization, data access, 24-25 Azure AD, 25-26 SAS, 29-33 shared key authorization, 26-28 availability, Azure Data Box, 236 Azure AD (Active Directory), 25 ABAC, 25 Azure Queue Storage, 221

RBAC, 26 resource scope, 26 Azure Backup integration, 65–70 Azure Blob Storage archived blobs, rehydrating, 50 Azure Backup integration, 65–70 best practices, 75-77 blobs, 2 append blobs, 4 block blobs, 4 change feeds, 60 lifecycle management, 54-58 point-in-time restores, 61 premium block blobs, 3 premium page blobs, 3 rehydrating, 50 snapshots, 70-73 soft-deleting, 59 versioning, 59 components, overview, 1-2 containers, 1, 4 names, 4 soft-deleting, 59 CRC, 12 data access authorization, 24-25 Azure AD, 25-26 SAS, 29-33 shared key authorization, 26-28 data protection, 59-65 data redundancy, 5 GRS, 8 GZRS, 9 LRS, 6 RA-GRS, 10-11 RA-GZRS, 10-11 ZRS, 6-7 disaster recovery, 73-75 encryption, 10-11

#### **Azure Blob Storage**

Azure Blob Storage, continued networking endpoints, 41-49 NFS 3.0 protocol, 35 routing, 33-35 SSH File Transfer protocol, 36 storage account firewalls, 36 overview, 1 page blobs, 4 premium block blobs, 3 static website hosting, 58 storage access tiers, 49-50 configuring, 51-54 early deletion fees, 51 rehydrating archived blobs, 50 storage accounts, 1 Azure CLI setups, 23-24 Azure portal setups, 12–21 Azure PowerShell setups, 22-23 costs, 3 names, 2 premium block blobs, 3 premium page blobs, 3 setting up, 12-24 standard general purpose v2 storage accounts, 3 types of, 3 walkthrough, 12-24 storage data integrity, 12 storage endpoints, 10 storage reservations, 58 tiers, 5 Azure CLI (Command-Line Interface) Azure Backup integration, 69-70 Azure Blob Storage private endpoints, 48-49 storage access tiers, 54 storage account firewalls, 40-41 storage accounts, 23-24 **Azure Files** backups, 135-136 file shares, 98-99 identity/access, 121–122 networking, endpoints, 109-110 SMB MultiChannel, 118 storage account firewalls, 115-116 storage accounts, 89-90 Azure Managed Disks creating, 150-151 managed images, 172

performance tiering, 176 Private Link integration, 156-158 shared disks, 180 snapshots, 167 Azure Queue Storage accounts, 202 firewalls, 213 Last Sync Time, 227 private endpoints, 219-220 gueues and messages, 208 blob snapshots, 73 data protection, 64–65 Last Sync Time, 75 network routing, 35 SAS, 32-33 Azure Data Box, 232 ACL, 237 availability, 236 Azure Data Box Disk, 232–233 Azure Data Box Heavy, 233 best practices, 249 components, 232-233 data resiliency, 236-237 data security, 234-235 data-transfer speeds, 235 features, 231-232 file attributes, 237 import/export workflow, 233-234 limitations, 238 overview, 231 supported client OS, 236 supported services, 236 timestamps, 237 use cases, 248-249 walkthrough, 238-248 Azure Data Explorer, 255–256 Azure Data Share Azure Data Explorer, 255–256 best practices, 271 data consumers, 252, 256-257 data providers, 252, 256 data stores, 254 data types, 252 features, 251-252 key concepts, 252–254 managed identities, 256-257 overview, 251 in-place sharing, 253 receiving data, 265-271

sharing data, 257-265 sharing models, 253 snapshot-based sharing, 253, 255 SQL-based sources, 255 storage services, 254 Azure Files access, 118-122 backups, 127-136 best practices, 137-138 data protection, 123-136 data redundancy, 122 GRS, 123 GZRS, 123 LRS, 122 ZRS, 122-123 deployment models, 81 encryption, 111-112, 124 features, 79-81 file shares, 90-99 cool file shares, 100-101 file shares, storage tiers, 99-101 hot file shares. 100 premium file shares, 100 transaction-optimized file shares, 100 identity/access, 118-122 networking, 101 encryption in transit, 111-112 endpoints, 103-110 FileREST API, 102 NFS, 102 routing, 110-111 SMB, 101-102 storage account firewalls, 112-116 overview, 79 share snapshots, 122 SMB MultiChannel, 116–118 soft-deleting, 124 storage accounts, 82-90 Azure Managed Disks backups, 181–192 best practices, 192 bursting, 180 creating, 143-151 data disks, 141 disk redundancy, 176-177 disk roles, 140-141 disk types, 141–143 encryption, 158 features, 139-140

managed images, 167-172 OS disks, 141 overview, 139 performance tiering, 172-176 premium SSD disks, 142 Private Link integration, 151–158 shared disks, 177-180 snapshots, 158–167 standard HDD disks, 142 standard SSD disks, 142 temporary disks, 141 ultra disks, 142–143 Azure portal Azure Blob Storage Azure Backup integration, 66-68 blob lifecycle management, 55-57 blob snapshots, 71-72 data protection, 62-63 network routing, 34 private endpoints, 42-48 SAS, 29-32 shared key authorization, 27-28 storage access tiers, 51-53 storage account firewalls, 37-39 storage accounts, 12-21 Azure Data Box, 238–248 Azure Data Share receiving data, 265-271 sharing data, 257-265 **Azure Files** backups, 129-133 file shares, 91-96 identity/access, 120-121 networking, endpoints, 104-108 share snapshots, 125–127 SMB MultiChannel, 116–117 storage account firewalls, 112-114 storage accounts, 83-88 Azure Managed Disks backups, 181-192 creating, 144-149 managed images, 168-171 performance tiering, 174-175 Private Link integration, 151–156 shared disks, 179 snapshots, 161-166 Azure Queue Storage accounts, 196-202 firewalls, 209-212

Azure portal, continued private endpoints, 214-218 queues and messages, 203-207 SAS, 222-223 Azure PowerShell Azure Blob Storage Azure Backup integration, 68-69 blob lifecycle management, 57-58 blob snapshots, 72-73 data protection, 63-64 Last Sync Time, 75 network routing, 35 private endpoints, 48 SAS, 32 storage access tiers, 53 storage account firewalls, 39-40 storage accounts, 22-23 **Azure Files** backups, 134-135 file shares, 96-98 identity/access, 121 networking, endpoints, 108-109 share snapshots, 127 SMB MultiChannel, 117 storage account firewalls, 114-115 storage accounts, 89 Azure Managed Disks creating, 149–150 managed images, 171-172 performance tiering, 175 shared disks, 179 snapshots, 166-167 Azure Queue Storage firewalls, 212-213 Last Sync Time, 226 private endpoints, 218-219 Azure Queue Storage accounts, 195-202 Azure AD, 221 best practices, 228-230 data redundancy, 223-225 disaster recovery, 225 encryption, 227 client-side encryption, 228 infrastructure encryption, 227 service-level encryption, 228 features, 194

identity/access, 220–221 Azure AD, 221 SAS, 222–223 storage account access keys, 221 Last Sync Time, 226–227 networking, 208 firewalls, 209–213 private endpoints, 213–220 secure transfers, 220 TLS, 220 overview, 193–194 queues and messages, 202–208 storage account failover, 225–226

#### В

backups Azure Backup integration, 65–70 Azure Files, 127–136 Azure Managed Disks, 181–192 best practices Azure Blob Storage, 75–77 Azure Data Box, 249 Azure Data Share, 271 Azure Files, 137–138 Azure Managed Disks, 192 Azure Queue Storage, 228–230 Blob Storage. See Azure Blob Storage blobs, 2 append blobs, 4 archived blobs, rehydrating, 50 block blobs, 4 change feeds, 60 lifecycle management, 54-58 page blobs, 4 point-in-time restores, 61 premium block blobs, 3 premium page blobs, 3 snapshots, 70-73 soft-deleting, 59 versioning, 59 block blobs, 4 bursting Azure Managed Disks, 180 credit-based bursting, 180 on-demand bursting, 180

## С

change feeds, Azure Blob Storage, 60 CIFS. See SMB CLI (Command-Line Interface) Azure Backup integration, 69-70 Azure Blob Storage private endpoints, 48-49 storage access tiers, 54 storage account firewalls, 40-41 storage accounts, 23-24 **Azure Files** backups, 135-136 file shares, 98-99 identity/access, 121–122 networking, endpoints, 109-110 SMB MultiChannel, 118 storage account firewalls, 115-116 storage accounts, 89-90 Azure Managed Disks creating, 150-151 managed images, 172 performance tiering, 176 Private Link integration, 156-158 shared disks, 180 snapshots, 167 Azure Queue Storage accounts, 202 firewalls, 213 Last Sync Time, 227 private endpoints, 219-220 queues and messages, 208 blob snapshots, 73 data protection, 64-65 Last Sync Time, 75 network routing, 35 SAS, 32-33 client-OS, Azure Data Box, 236 client-side encryption, Azure Queue Storage, 228 configuring storage access tiers, 51-54 storage accounts Azure CLI, 23-24 Azure portal, 12–24 Azure PowerShell, 22–23 containers, 1, 4 names, 4 soft-deleting, 59 cool file shares, Azure Files, 100-101

cool tier, storage access, 50 costs, data storage in storage accounts, 3 CRC (Cyclic Redundancy Checks), 12 credit-based bursting, 180

## D

data access authorization, 24-25 Azure AD, 25–26 SAS, 29-33 shared key authorization, 26-28 Data Box. See Azure Data Box data consumers, Azure Data Share, 252, 256-257 data disks, 141 data integrity, Azure Blob Storage, 12 data protection Azure Blob Storage, 59-65 Azure Files, 123–136 data providers, Azure Data Share, 252, 256 data redundancy, 5 Azure Blob Storage GRS, 8 GZRS, 9 LRS, 6 RA-GRS, 10-11 RA-GZRS, 10-11 ZRS, 6-7 Azure Files, 122 GRS, 123 GZRS, 123 LRS, 122 ZRS, 122-123 Azure Queue Storage, 223–225 data resiliency, Azure Data Box, 236-237 data security, Azure Data Box, 234-235 data stores, Azure Data Share, 254 data transfers. See Azure Data Box data types, Azure Data Share, 252 data-transfer speeds, Azure Data Box, 235 deleting, blobs/containers, 59 deletion fees, storage access tiers, 51 deployment models, Azure Files, 81 disaster recovery Azure Blob Storage, 73–75 Azure Queue Storage, 225 Last Sync Time, 74-75 storage account failover, 74 disk redundancy, Azure Managed Disks, 176–177

### E

early deletion fees, storage access tiers, 51 encryption ADE, 158 Azure Blob Storage, 10-11 Azure Files, 111-112, 124 Azure Managed Disks, 158 Azure Queue Storage, 227 client-side encryption, 228 infrastructure encryption, 227 service-level encryption, 228 SSE, 158 endpoints Azure Blob Storage, 42–49 private endpoints, 42-49 public endpoints, 42-49 **Azure Files** private endpoints, 103-110 public endpoints, 103 Azure Queue Storage, 213–220 export/import workflow, Azure Data Box, 233-234

## F

failover, storage accounts, 74 file attributes, Azure Data Box, 237 FileREST API, Azure Files, 102 file shares, Azure Files, 90–99 cool file shares, 100–101 file shares, storage tiers, 99–101 hot file shares, 100 premium file shares, 100 transaction-optimized file shares, 100 firewalls Azure Queue Storage, 209–213 storage accounts Azure Blob Storage, 36 Azure Files, 112–116

## G

GRS (Geo-Redundant Storage) Azure Blob Storage, 8 Azure Files, 123 Azure Queue Storage, 224 GZRS (Geo-Zone Redundant Storage) Azure Blob Storage, 9 Azure Files, 123 Azure Queue Storage, 224

## Η

HDD disks, standard, 142 hosting websites, Azure Blob Storage, 58 hot file shares, Azure Files, 100 hot tier, storage access, 49–50

identity/access Azure Data Share, 256–257 Azure Files, 118–122 Azure Queue Storage, 220–221 Azure AD, 221 SAS, 222–223 storage account access keys, 221 images, managed, Azure Managed Disks, 167–172 import/export workflow, Azure Data Box, 233–234 infrastructure encryption, Azure Queue Storage, 227 in-place sharing, Azure Data Share, 253 Internet routing, Azure Files, 110–111

## L

Last Sync Time Azure Blob Storage, 74–75 Azure Queue Storage, 226–227 lifecycle management, blobs, 54–58 LRS (Locally Redundant Storage) Azure Blob Storage, 6 Azure Files, 122 Azure Managed Disks, 176 Azure Queue Storage, 223

#### Μ

managing blobs, lifecycle management, 54–58 discs. *See* Azure Managed Disks images, Azure Managed Disks, 167–172 messages, Azure Queue Storage, 202–208 Microsoft routing, Azure Files, 110–111

## Ν

names containers, 4 storage accounts, 2 networking Azure Blob Storage endpoints, 41-49 NFS 3.0 protocol, 35 private endpoints, 42-49 public endpoints, 42 routing, 33-35 SSH File Transfer protocol, 36 storage account firewalls, 36 Azure Files, 100-101 encryption in transit, 111-112 endpoints, 103-110 FileREST API, 102 NFS, 102 routing, 110-111 SMB, 101-102 storage account firewalls, 112-116 Azure Queue Storage, 208 firewalls, 209-213 private endpoints, 213-220 secure transfers, 220 TLS, 220 NFS 3.0 protocol, 35 routing Azure CLI, 35 Azure portal, 34 Azure PowerShell, 35 walkthrough, 34-35 SSH File Transfer protocol, 36 storage account firewalls, 36 NFS (Network File System) Azure Blob Storage, 35 Azure Files, 102

## 0

on-demand bursting, 180 OS (Operating Systems) Azure Data Box, 236 disks, 141

#### Ρ

page blobs, 4 partner integrations, Azure Data Box, 237 performance tiering, Azure Managed Disks, 172-176 point-in-time restores, 61 PowerShell Azure Blob Storage Azure Backup integration, 68-69 blob lifecycle management, 57-58 blob snapshots, 72–73 data protection, 63-64 Last Sync Time, 75 network routing, 35 private endpoints, 48 SAS, 32 storage access tiers, 53 storage account firewalls, 39-40 storage accounts, 22-23 **Azure Files** backups, 134-135 file shares, 96-98 identity/access, 121 networking, endpoints, 108-109 share snapshots, 127 SMB MultiChannel, 117 storage account firewalls, 114-115 storage accounts, 89 Azure Managed Disks creating, 149-150 managed images, 171-172 performance tiering, 175 shared disks, 179 snapshots, 166-167 Azure Queue Storage firewalls, 212-213 Last Sync Time, 226 private endpoints, 218-219 premium block blobs, 3 premium file shares, Azure Files, 100 premium page blobs, 3 premium SSD disks, 142 private endpoints Azure Blob Storage, 42-49 Azure Files, 103–110 Azure Queue Storage, 213–220 Private Link integration, Azure Managed Disks, 151-158 public endpoints Azure Blob Storage, 42 Azure Files, 103

## Q

queues, Azure Queue Storage, 202-208

## R

RA-GRS (Read Only Geo-Redundant Storage) Azure Blob Storage, 10-11 Azure Queue Storage, 224 RA-GZRS (Read Only Geo-Zone Redundant Storage) Azure Blob Storage, 10-11 Azure Queue Storage, 224 RBAC (Role-Based Access Control), Azure AD, 26 receiving data, Azure portal, 265-271 redundancy Azure Blob Storage, 5 GRS, 8 GZRS, 9 LRS, 6 RA-GRS, 10-11 RA-GZRS, 10-11 ZRS, 6-7 Azure Files, 122 GRS, 123 GZRS, 123 LRS, 122 ZRS, 122-123 Azure Managed Disks, 176–177 Azure Queue Storage, 223–225 rehydrating archived blobs, 50 reservations, storage, 58 resiliency, Azure Data Box, 236-237 resource scope, Azure AD, 26 restores, blobs, 61 routing, network Azure Blob Storage, 33-35 Azure Files, 110-111

## S

SAS (Shared Access Signature), 29 Azure CLI, 32–33 Azure portal, 29–32 Azure PowerShell, 32 Azure Queue Storage, 222–223 walkthrough, 29–33 secure transfers, Azure Queue Storage, 220 security data protection, Azure Blob Storage, 59-65 data security, Azure Data Box, 234-235 encryption ADE, 158 Azure Blob Storage, 10–11 Azure Files, 111-112, 124 Azure Managed Disks, 158 SSE, 158 firewalls, Azure Queue Storage, 209–213 storage account firewalls Azure Blob Storage, 36 Azure Files, 112-116 TLS, Azure Queue Storage, 220 service-level encryption, Azure Queue Storage, 228 setting up storage access tiers, 51-54 storage accounts Azure CLI, 23–24 Azure portal, 12–24 Azure PowerShell, 22-23 share snapshots, Azure Files, 124-127 shared disks, Azure Managed Disks, 177-180 shared key authorization, 26-27 sharing data, Azure Data Share, 257-265 sharing models, Azure Data Share, 253 SMB (Server Message Blocks), Azure Files, 101–102 SMB MultiChannel, Azure Files, 116–118 snapshots Azure Managed Disks, 158–167 blobs, 70-73 sharing, Azure Data Share, 253, 255 soft-deleting Azure Files, 124 blobs/containers, 59 SQL-based sources, Azure Data Share, 255 SSD disks premium SSD disks, 142 standard SSD disks, 142 SSE (Server-Side Encryption), 158 SSH File Transfer protocol, Azure Blob Storage, 36 standard general purpose v2 storage accounts, 3 standard HDD disks, 142 standard SSD disks, 142 static website hosting, Azure Blob Storage, 58 storage access tiers Azure Blob Storage, 49–50 configuring, 51-54 early deletion fees, 51 rehydrating archived blobs, 50

storage accounts, 1 access keys, Azure Queue Storage, 221 Azure Files, 82-90 Azure Queue Storage, access keys, 221 costs, 3 failover Azure Blob Storage, 74 Azure Queue Storage, 225–226 firewalls, 36-41, 112-116 names, 1 premium page blobs, 3 setting up Azure CLI, 23-24 Azure portal, 12–21 Azure PowerShell, 22-23 standard general purpose v2 storage accounts, 3 types of, 3 walkthrough, 12-24 storage data integrity, Azure Blob Storage, 12 storage endpoints, 10 storage firewalls, Azure Queue Storage, 209-213 storage reservations, 58 storage services, Azure Data Share, 254

## T

temporary disks, 141 tiers, Azure Blob Storage, 5 timestamps, Azure Data Box, 237 TLS (Transport Layer Security), Azure Queue Storage, 220 transaction-optimized file shares, Azure Files, 100 transferring data. *See* Azure Data Box

## U

ultra disks, 142–143

## V

versioning, blobs, 59

#### W

website hosting, Azure Blob Storage, 58

## X - Y- Z

ZRS (Zone-Redundant Storage) Azure Blob Storage, 6–7 Azure Files, 122–123 Azure Managed Disks, 176 Azure Queue Storage, 224